Guide d'utilisation du portail des fournisseurs Oracle Cloud de Scholastic Canada

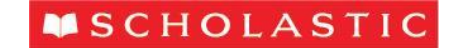

# Table des matières

| Initiation au portail des fournisseurs                         | 3  |
|----------------------------------------------------------------|----|
| Qu'est-ce que le portail des fournisseurs?                     | 3  |
| Navigation dans le portail des fournisseurs                    | 3  |
| Ouvrir une session                                             | 3  |
| Préférences du fournisseur                                     | 4  |
| Navigation sur la page d'accueil                               | 7  |
| Avis                                                           | 7  |
| Portail des fournisseurs                                       | 8  |
| Effectuer une recherche                                        | 9  |
| Liste de surveillance                                          | 9  |
| Tâches                                                         | 10 |
| Conseils supplémentaires                                       | 11 |
| Négociations (appels d'offres)                                 | 11 |
| Réception d'une invitation à une négociation                   | 11 |
| Voir la négociation (appel d'offres)                           | 12 |
| Créer une réponse                                              | 14 |
| Décision d'adjudication                                        | 19 |
| Bons de commande                                               | 23 |
| Avis de bon de commande                                        | 23 |
| Révision des détails d'un bon de commande                      | 23 |
| Accuser réception d'un bon de commande                         | 24 |
| En attente d'accusé de réception — Nouvelle commande           | 25 |
| En attente d'accusé de réception — Commande modifiée           | 27 |
| Gérer les commandes                                            | 28 |
| Entrer/réviser une Date d'expédition promise pour un programme | 29 |
| Gérer les programmes                                           | 32 |
| Cycle de vie de la commande                                    | 33 |
| Factures                                                       | 34 |
| Créer et soumettre une facture                                 | 34 |
| Тахе                                                           | 37 |
| Créer une facture sans bon de commande                         | 38 |
|                                                                | 2  |

MSCHOLASTIC

# Initiation au portail des fournisseurs

# Qu'est-ce que le portail des fournisseurs?

Le portail des fournisseurs de Scholastic est un espace de travail en ligne sécurisé qui permet à nos fournisseurs de visualiser tous les documents relatifs aux transactions de Scholastic, y compris les appels d'offres, les bons de commande et les factures.

Le portail des fournisseurs joue un rôle clé dans la transformation du progiciel de gestion intégré Oracle de Scholastic, car cet outil contribue à améliorer la communication avec le fournisseur en automatisant et en simplifiant le processus de la source au paiement.

# Navigation dans le portail des fournisseurs

### Ouvrir une session

Vous recevrez de <u>noreply@okta.com</u> un courriel (en anglais seulement) contenant un lien personnalisé qui vous permettra de créer un mot de passe. Votre nom d'utilisateur est votre adresse de courriel.

### \*\*\*Veuillez vous assurer d'ajouter le site Web à vos favoris après votre première ouverture de session, car le lien expirera.

| Cher fournisseur,                                                                                                    |
|----------------------------------------------------------------------------------------------------|
| Nous vous avons invité à utiliser le nouveau portail des fournisseurs de Scholastic, exécuté par Oracle. Cet espace de travail en ligne GRATUIT et sécurisé permet de visualiser tous les documents relatifs aux transactions de Scholastic, y compris les appels d'offres, les bons de commande et les factures. Ce portail sera en service et <b>affichera tous les bons de commande ac-tuels</b> dès le lundi 7 octobre 2019. |
| 1. Veuillez cliquer sur le lien suivant afin de créer un mot de passe associé à votre nom d'utilisa-<br>teur, <u>nom@entreprise.com https://scholastic.okta.com/welcome/pNvMyxe92w1ZBP6GB1k_</u> RE-<br>MARQUE : Ce lien expirera dans 30 jours.                                                                                                    |
| 2. Pour obtenir des documents de formation (en anglais seulement), veuillez cliquer sur le lien ci-<br>dessous :<br>www.scholastic.com/vendor                                                                                                    |
| <ol> <li>Si vous avez de la difficulté à accéder à votre compte, veuillez envoyer une demande d'aide à<br/>l'adresse suivante : <u>ScholasticManufacturing@Scholastic.com</u>.</li> </ol>                                                                                                    |
| 4. Veuillez noter que le courriel de réinitialisation du mot de passe généré par le système sera ré-<br>digé en anglais seulement.                                                                                                    |
| Merci,                                                                                                    |
| La direction de Scholastic                                                                                                    |

Une fois que votre mot de passe aura été enregistré, cliquez sur l'icône « Oracle Fusion Prod » pour vous rendre à la page d'accueil du portail des fournisseurs.

| ■ SCHOLASTIC |                      |   | Q Lancer l'app   | lication 🔒 Accueil | 🌲 👻 👗 Michelle 👻 |
|--------------|----------------------|---|------------------|--------------------|------------------|
| Work         | Work                 |   |                  |                    |                  |
|              |                      | T |                  |                    |                  |
| Kroppe - HP  | Krange - Mangger Kra |   | ranos - Delegate | Oracla Eusian Brad | Diade OTM        |
|              | Tabilo managar radi  |   | lonos belegate   |                    |                  |
|              |                      |   |                  |                    |                  |

Ouvrez une session à l'aide de votre identificateur du portail des fournisseurs (votre adresse de courriel) et de votre mot de passe nouvellement créé.

| CONNEXION<br>ORACLE APPLICATIONS CLOUD |
|----------------------------------------|
|                                        |
| ID utilisateur                         |
| Mot de passe                           |
| Vous avez oublié votre mot de passe?   |
| Connexion                              |
| Canadian French - français canadien    |
|                                        |

# Préférences du fournisseur

Sur la page d'accueil, cliquez sur la flèche située à côté de votre nom, et sélectionnez « Définir les préférences ».

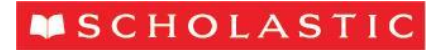

|                                                                                                    |                     |             |                  | Paramètres et actions                                                                 |
|----------------------------------------------------------------------------------------------------|---------------------|-------------|------------------|---------------------------------------------------------------------------------------|
| <b>O</b> _3                                                                                                    |                     |             | 9                | Personnalisation<br>Accéder aux paramètres d'accessibilité<br>Définir les préférences |
| Command Web                                                                                                    | Portail fournisseur | Social      | Démarrage        | Imprimer                                                                              |
| Partagez vos suggestions avec vos collèg 📭                                                                                                    |                     |             |                  | Afficher les icônes d'aide                                                            |
| and the second second se | â                   |             | (Å)              | Aide des applications                                                                 |
| 0 0 0                                                                                                    |                     |             |                  | À propos de cette application                                                         |
| Conversations Suivis Abonnés                                                                                                    | Marché virtuel      | Définir les | Liste de travail |                                                                                       |

Sélectionnez « Paramètres régionaux » dans la liste des préférences générales afin d'avoir la possibilité de mettre à jour le format de la date et de l'heure, la devise et le fuseau horaire et de choisir le format numérique que vous préférez.

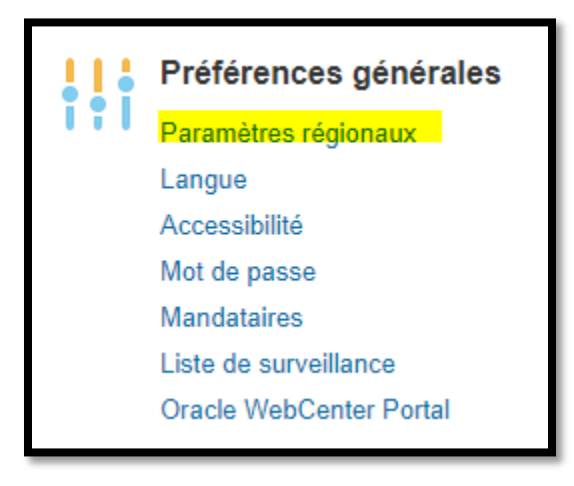

Sélectionnez « Enregistrer et fermer ».

| ORACLE               |                                             | ť           | 096                   |
|----------------------|---------------------------------------------|-------------|-----------------------|
| Préférences générale | s : Régional                                | Enregistrer | Enregistrer et fermer |
|                      |                                             |             |                       |
| Territoire           | Elats-Unis v                                |             |                       |
| Format de date       | M/dity (\$17/19) •                          |             |                       |
| Format d'heure       | h.mm a (538 PM) •                           |             |                       |
| Format numérique     | -1.234.567 •                                |             |                       |
| Devise               | Dollar - Etats-Unis •                       |             |                       |
| Fuseau horaire       | (UTC-60.00) Temps universal coordonné (UTC) |             |                       |

Sélectionnez « Langue » pour changer la langue du site Web. La langue par défaut est « American English » (anglais américain), mais vous pouvez la changer pour « français canadien ».

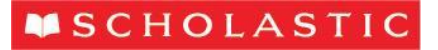

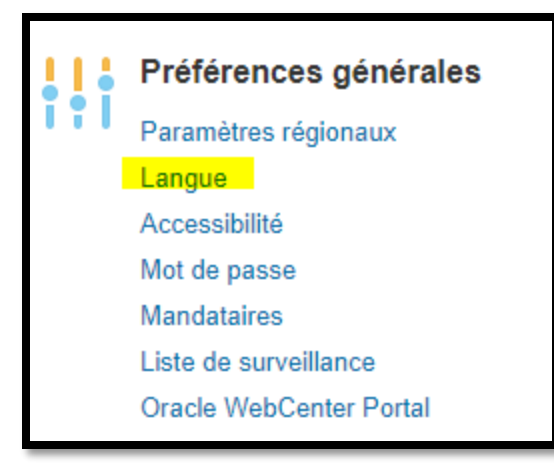

| Préférences générales : Langue |                     |  |  |  |  |
|--------------------------------|---------------------|--|--|--|--|
| Par défaut                     | Français canadien 🔻 |  |  |  |  |
| Session courante               | Français canadien 🔻 |  |  |  |  |
| Nom d'affichage                | Français canadien   |  |  |  |  |
|                                |                     |  |  |  |  |

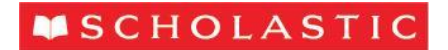

# Navigation sur la page d'accueil

À la page d'accueil, cliquez sur l'icône Portail fournisseur.

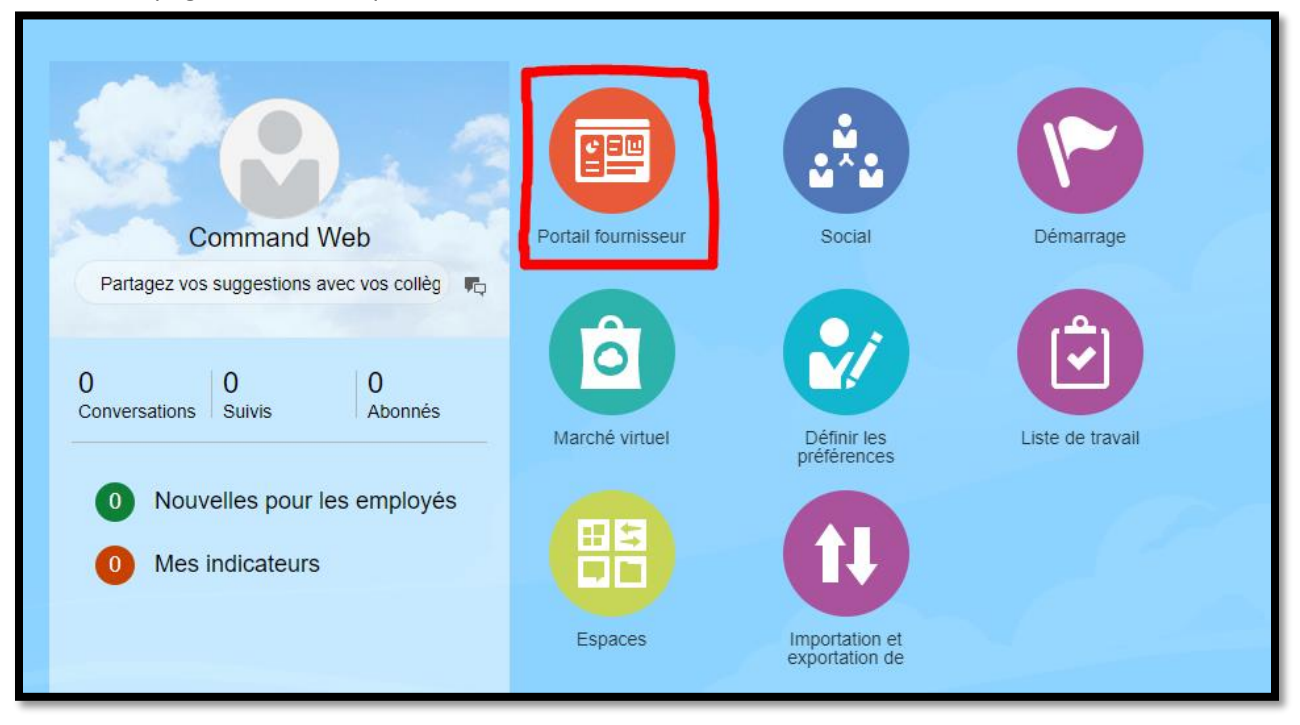

### Avis

Dans le coin supérieur droit de la page d'accueil, l'icône de cloche affichera vos avis en attente. Il s'agit notamment des nouveaux bons de commande en attente d'accusé de réception ainsi que des invitations à prendre part à des négociations.

<u>Remarque</u> : Si vous cliquez sur l'avis, le bon de commande ou la négociation en question s'affichera.

|       |                            |                  | Avis en attente                | Plus de détails | CW ~ |
|-------|----------------------------|------------------|--------------------------------|-----------------|------|
|       |                            |                  | Entrer des termes de recherche | ٩               |      |
|       |                            |                  |                                |                 |      |
| sseur | Social                     | Demarrage        |                                |                 |      |
|       |                            |                  |                                |                 |      |
| tuel  | Définir les<br>préférences | Liste de travail |                                |                 |      |

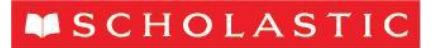

### Portail des fournisseurs

La page d'ouverture comprend un tableau de bord et des encadrés d'information montrant les commandes à revoir, les activités récentes et les rapports de transaction. Vous pouvez personnaliser ces éléments en cliquant sur l'icône située à droite de la page, où vous pourrez choisir quels encadrés d'information vous voudriez voir s'afficher. Vous pouvez aussi cliquer sur les encadrés et les faire glisser afin de réorganiser l'ordre dans lequel ils sont présentés.

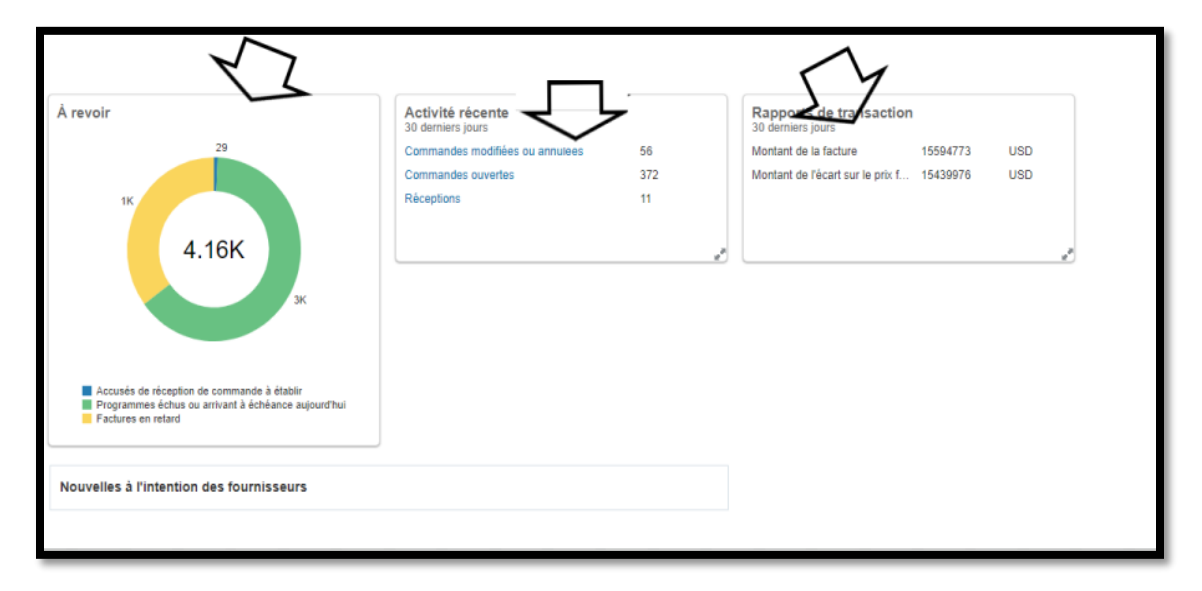

Le fait de cliquer sur tout sous-élément à l'intérieur d'un encadré d'information amène l'utilisateur directement à l'écran relatif à l'objet sélectionné afin qu'il puisse immédiatement commencer à travailler sur les transactions. Par exemple, si vous cliquez sur la section bleue de la roue figurant ci-dessus, qui représente les accusés de réception de commande à établir, le prochain écran vous montrera les 29 accusés de réception de commande à établir.

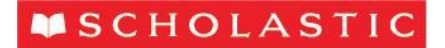

### Effectuer une recherche

Vous pouvez rechercher des commandes, des envois, des factures et d'autres éléments précis à l'aide de la barre de recherche située en haut de la page. Sélectionnez le type d'élément que vous voulez chercher à l'aide du menu déroulant qui se trouve dans le champ de recherche, entrez votre paramètre et appuyez sur Entrée ou cliquez sur la loupe pour effectuer la recherche.

| Portail fournisseur                                            |          |  |  |  |  |  |  |
|----------------------------------------------------------------|----------|--|--|--|--|--|--|
| Rechercher Commandes Vuméro de commande                        |          |  |  |  |  |  |  |
| Tâches                                                         |          |  |  |  |  |  |  |
| Commandes                                                      |          |  |  |  |  |  |  |
| Gérer les commandes                                            | Á revoir |  |  |  |  |  |  |
| Gérer les programmes                                           | 29       |  |  |  |  |  |  |
| Accuser réception des programmes dans une feuille de<br>calcul |          |  |  |  |  |  |  |
| Ententes                                                       | 16       |  |  |  |  |  |  |
| Gérer les ententes                                             | 4.16K    |  |  |  |  |  |  |
| Expéditions                                                    |          |  |  |  |  |  |  |

#### Liste de surveillance

Cliquez sur l'icône de drapeau située dans la barre de menu bleue pour ouvrir la liste de surveillance. Cette liste contient les recherches sauvegardées, lesquelles affichent le nombre de transactions urgentes ou récentes, qui pourraient requérir la prise de mesures, comme les commandes en attente d'accusé de réception. Le fait de cliquer sur une entrée de la liste de surveillance amènera l'utilisateur directement à l'écran qui lui permettra de travailler immédiatement sur la transaction.

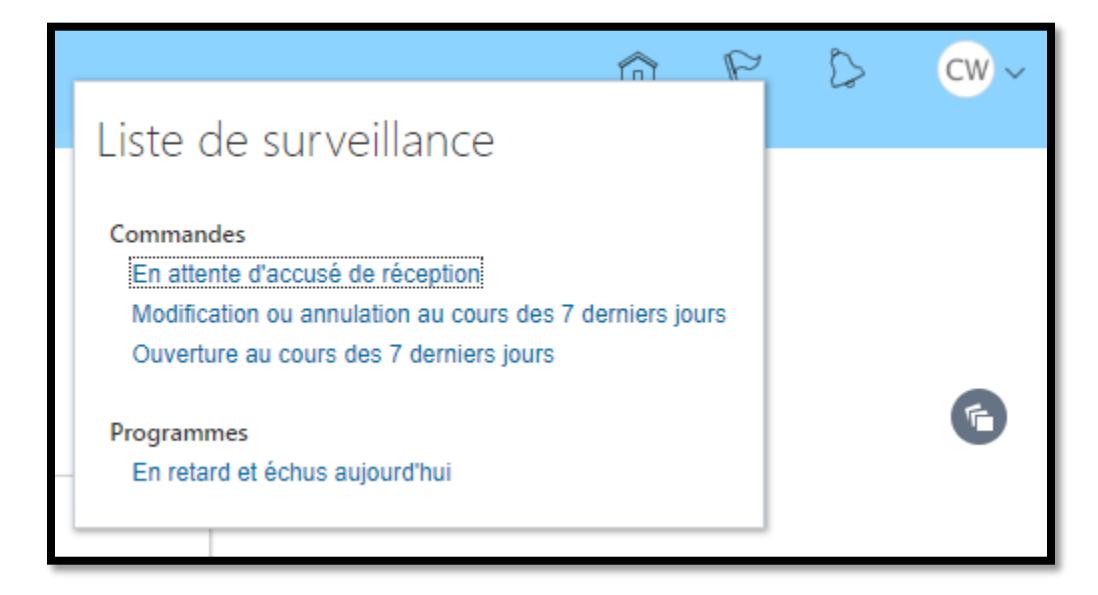

### Tâches

Vous pouvez également sélectionner une option, comme Gérer les commandes, Créer une facture ou Voir les négociations actives, à partir de la liste des « Tâches » située du côté gauche. Vous n'utiliserez ni la section Expéditions (les expéditions sont gérées dans OTM) ni la section Stocks en consignation.

| Portail fournisseur                                                                                 |
|----------------------------------------------------------------------------------------------------|
| Protocolor Aluméro do comm                                                                          |
| Rechercher Commandes • Numero de comm                                                               |
| Tâches                                                                                              |
| Commandes                                                                                           |
| Gérer les commandes                                                                                 |
| Gérer les programmes                                                                                |
| <ul> <li>Accuser réception des programmes dans une feuille de<br/>calcul</li> </ul>                 |
| Ententes                                                                                            |
| Gérer les ententes                                                                                  |
| Experiitions                                                                                        |
| Génerles expéditions                                                                                |
| Créer un préavis d'expédition                                                                       |
| Créer un preuvis d'expédition et de facturation                                                     |
| <ul> <li>Charger le préase d'expédition ou le préavis d'expédition<br/>et de facturation</li> </ul> |
| Voir les régiptions                                                                                 |
| Voir les retours                                                                                    |
| Stocks et consignation                                                                              |
| veviser les avis de consommation                                                                    |
| Réviser les stocks en consignation                                                                  |
| Réviser les transactions de stocks en consignation                                                  |
| Factures et paiements                                                                               |
| Créer une facture                                                                                   |
| Créer une facture sans bon de commande                                                              |
| Voir les factures                                                                                   |
| Voir les paiements                                                                                  |

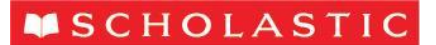

### Conseils supplémentaires

- Lorsque vous effectuez une recherche, les paramètres de recherche sont réduits. Pour exécuter une nouvelle recherche, cliquez sur le triangle gris situé à côté du mot « Rechercher » pour développer les paramètres.
- Il est possible d'ajouter ou de retirer des colonnes, de les réorganiser ou de les trier sous l'option Voir, dans les paramètres de recherche.
- Sélectionnez l'interrogation par l'exemple in (aussi accessible sous « Voir ») afin d'appliquer des filtres supplémentaires aux résultats de recherche.
- En ce qui concerne les champs en bleu, si vous cliquez dessus, vous ferez apparaître un autre onglet contenant des détails supplémentaires.
- L'icône du cycle de vie du bon de commande C fournit des détails relatifs aux expéditions, aux reçus et à la facturation, qui figurent sur le bon de commande. Vous pouvez faire passer votre curseur au-dessus de l'icône pour voir ces valeurs sans ouvrir le bon de commande.
- Si vous faites passer votre curseur au-dessus de l'icône d'avertissement A, tout avertissement applicable à la rangée s'affichera, comme un programme échu.
- L'icône d'information<sup>(1)</sup> vous avise de l'existence de renseignements supplémentaires, comme une commande modifiée en attente.
- À partir d'un dossier, cliquez sur Terminer pour revenir à la page d'accueil du portail des fournisseurs. Si vous cliquez sur l'icône de maison n, vous retournerez jusqu'au menu initial d'Oracle.

# Négociations (appels d'offres)

### Réception d'une invitation à une négociation

Le groupe responsable de l'approvisionnement de Scholastic peut inviter des fournisseurs à soumissionner sur des projets par l'intermédiaire du portail des fournisseurs. Si votre organisation est invitée à une négociation, vous recevrez un courriel, ainsi qu'un avis, dans le portail des fournisseurs.

L'invitation par courriel comprendra un aperçu du projet en PDF. Elle contiendra également un lien qui vous amènera directement à l'appel d'offres dans le portail des fournisseurs.

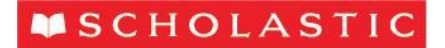

# Voir la négociation (appel d'offres)

Vous pouvez voir la négociation (l'appel d'offres) en cliquant sur le lien contenu dans le courriel d'avis, ou bien en y accédant par le portail des fournisseurs. Il y a plusieurs moyens d'accéder à la négociation : « Invitations ouvertes » dans la Liste de surveillance, « Voir les négociations actives » dans la barre des tâches ou « Invitations aux négociations », dans l'encadré d'information Activités récente.

| Liste de surveillance                                                                        |                                                                       |
|----------------------------------------------------------------------------------------------|-----------------------------------------------------------------------|
| Commandes                                                                                    | Programmes                                                            |
| En attente d'accusé de réception<br>Modification ou annulation au cours des 7 derniers jours | En retard et èchus aujourd'hui                                        |
| Ouverture au cours des 7 derniers jours                                                      | Questionnaires<br>En retard et échéance dans les sept prochains jours |
| Ententes                                                                                     | Réponses qui doivent être soumises de nouveau                         |
| Arrivant à expiration                                                                        | À revoir                                                              |
| En attente d'accusé de réception                                                             |                                                                       |
| En attente de création                                                                       | Réponses                                                              |
| Modification ou annulation au cours des 7 derniers jours                                     | Disqualifiées                                                         |
| Ouverture au cours des 7 derniers jours                                                      | Provisoires                                                           |
|                                                                                              | À soumettre de nouveau                                                |
| Négociations                                                                                 |                                                                       |
| Fermeture aujourd'hui                                                                        |                                                                       |
| Fermeture dans les 7 prochains jours                                                         |                                                                       |
| Invitations ouvertes                                                                         |                                                                       |

À partir de l'écran des résultats de recherche, vous pouvez voir un fichier PDF de la négociation, voir la date de fermeture et le temps restant, examiner vos réponses précédentes, voir tout message non lu, et plus encore. Sélectionnez l'appel d'offres qui figure dans les résultats en cliquant sur le numéro de la négociation.

| Végociations actives Termajer.                                                |                                            |                           |                                       |                                      |                                     |                         |  |  |
|-------------------------------------------------------------------------------|--------------------------------------------|---------------------------|---------------------------------------|--------------------------------------|-------------------------------------|-------------------------|--|--|
| Fusee                                                                         |                                            |                           |                                       |                                      |                                     | ps universel coordonn   |  |  |
| ⊿ Rechercher                                                                  |                                            |                           | Gére                                  | er la liste de surveillance Recherch | ne enregistrée Invitations ouvertes | ~                       |  |  |
|                                                                               |                                            |                           |                                       |                                      | ** Au moins un é                    | lément est obligatoire. |  |  |
| ** Négociation                                                                |                                            |                           |                                       | ** Invitation reçue Oui ~            |                                     |                         |  |  |
| ** Titre                                                                      |                                            |                           |                                       | Réponse soumise Non 🗸                |                                     |                         |  |  |
| ** Date de fermeture de la négociation mi                                     | diyy 📬                                     |                           | Ouverture d                           | de négociation depuis m/d/yy         | 6                                   |                         |  |  |
|                                                                               |                                            |                           |                                       |                                      | Rechercher Réinitial                | ser Enregistrer         |  |  |
| Résultats de recherche                                                        |                                            |                           |                                       |                                      |                                     |                         |  |  |
| Actions 🔻 Voir 👻 Format 👻 🔟 Geler 🔛 Détacher 🚽 Retour à la ligne 🛛 Accuser ré | ception de participation Créer une réponse |                           |                                       |                                      |                                     |                         |  |  |
| Voir le Feuille de<br>POF calcul de la Négociation Titre<br>réponse           | Date de<br>fermeture                       | Temps restant Participera | Vos Toutes les M<br>réponses réponses | lessages non<br>lus Acheteur         | Lieu du Surveiller<br>fournisseur   | Type de<br>négociation  |  |  |
| CA4-000331 Back-to-School Reward Flyer - 2018/2019                            | 10/4/19 5:13 PM                            | 1 jour et 1 heure Oui     | 1 Non visible                         | 0 Loretta, Michelle                  | сом                                 | Appel d'offres          |  |  |
|                                                                               |                                            |                           |                                       |                                      |                                     |                         |  |  |

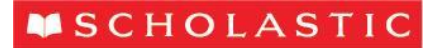

Ce clic vous amènera à la page de couverture de l'appel d'offres, qui indiquera le temps restant pour répondre. Du côté gauche de l'appel d'offres, vous verrez des liens menant aux différentes composantes de l'appel d'offres.

| Appel d'offres: CA4-000331                                                |                                                                                            |  |  |  |  |  |  |  |
|---------------------------------------------------------------------------|--------------------------------------------------------------------------------------------|--|--|--|--|--|--|--|
| Devise = Dollar - Canada                                                  | TitreBack-to-School Reward Flyer - 2018/2019StatutActiveTemps restant10 jours et 21 heures |  |  |  |  |  |  |  |
| Table des matières<br>Page de couverture<br>Aperçu<br>Exigences<br>Lignes | Page de couverture<br>Quote Request for 2018-2019 Back-to-School Reward Flyer              |  |  |  |  |  |  |  |

Cliquez sur le lien **Aperçu**. Il vous amènera à la page Aperçu, qui contient les dates clés et les conditions associées à l'appel d'offres.

### Exigences et caractéristiques relatives aux appels d'offres

Si vous êtes un fournisseur américain, vous pourrez consulter ces renseignements du côté droit de la page Aperçu. Les fichiers joints contiendront les exigences relatives à l'appel d'offres ainsi que des instructions, les quantités et tout autre renseignement pertinent.

| Table des matières                        | Aperçu                 |                                                                                                    |                           |
|-------------------------------------------|------------------------|----------------------------------------------------------------------------------------------------|---------------------------|
| Page de couverture<br>Apercu<br>Exigences | Titre<br>Sommaire      | Back-to-School Reward Flyer - 2018/2019         Acheteu           RFQ#: CA4-000331         Résulta | Michelle Loretta<br>CA-BC |
| Lignes                                    |                        | // Fichiers joint                                                                                  | Aucun                     |
|                                           | Tout développer        |                                                                                                    |                           |
|                                           | Informations générales |                                                                                                    |                           |
|                                           | ▶ Conditions           |                                                                                                    |                           |

Si vous êtes un fournisseur canadien, cliquez sur le lien **Exigences**. Ce clic vous amènera aux exigences/caractéristiques applicables à votre soumission. Veuillez les examiner et répondre à l'appel d'offres, au besoin.

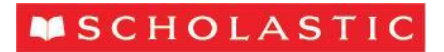

| Table des matières                        | Aperçu                                                                                  |                   |                                                             |
|-------------------------------------------|-----------------------------------------------------------------------------------------|-------------------|-------------------------------------------------------------|
| Page de couverture<br>Aperçu<br>Exigences |                                                                                         | Titre<br>Sommaire | Back-to-School Reward Flyer - 2018/2019<br>RFQ#: CA4-000331 |
| Lignes                                    | <ul> <li>Tout développer</li> <li>Informations générales</li> <li>Conditions</li> </ul> |                   |                                                             |

Cliquez sur le lien **Lignes**. Ce clic vous amènera aux lignes associées à l'appel d'offres. Dans certains cas, en raison de la complexité des exigences, une ligne fictive sera visible, à laquelle seront jointes les exigences avancées.

| Table des matières | Exigences                                                                                   |
|--------------------|---------------------------------------------------------------------------------------------|
| Page de couverture | ✓ Instructions                                                                              |
| Exigences          | Quantities: 45M, 50M, 55M (+ 25 Samples)<br>Size: 16" x 10" folded to 8" x 10", plus bleeds |
| Lignes             | Page Counts: 4 pages, self cover                                                            |
|                    | Ink: 4/4                                                                                    |
|                    | Finish: To be packed in cartons                                                             |

# Créer une réponse

Si vous décidez de soumissionner à la suite d'un appel d'offres, vous devez d'abord accuser réception de votre participation. Vous pouvez le faire à partir de la fonction de recherche de la page Négociations actives, en mettant la négociation en surbrillance et en cliquant sur **Accuser réception de participation**.

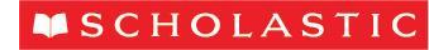

| Négociations actives                                                    |                                               |                      |                           |
|-------------------------------------------------------------------------|-----------------------------------------------|----------------------|---------------------------|
| ∡ Rechercher                                                            |                                               |                      |                           |
| **                                                                      | Négociation                                   |                      |                           |
|                                                                         | ** Titre                                      |                      |                           |
| ** Date de fermeture de la                                              | négociation m/d/yy                            |                      |                           |
|                                                                         |                                               |                      |                           |
| Résultats de recherche                                                  |                                               |                      |                           |
| Actions 🔻 Voir 👻 Format 👻 🧰 Geler 🔛 Détacher 📣 Retour                   | à la ligne Accuser réception de participation | Créer une réponse    |                           |
| Voir le Feuille de<br>PDF calcul de la Négociation Titre<br>PDF réponse |                                               | Date de<br>fermeture | Temps restant Participera |
| 园 伊 CA4-000331 Back-to-School Reward Flyer                              | - 2018/2019                                   | 10/4/19 5:13 PM      | 10 jours et 21 h          |
|                                                                         |                                               |                      |                           |
|                                                                         |                                               |                      |                           |

Ce clic fera apparaître la fenêtre contextuelle Accuser réception de participation. Sélectionnez Oui ou Non, entrez un commentaire à l'intention de l'acheteur de Scholastic (facultatif) et cliquez sur OK.

| Accuser réception   | de participation X         |
|---------------------|----------------------------|
| Lieu du fournisseur | СОМ                        |
| Participera         | 💽 Oui                      |
|                     | ○ Non                      |
| Note à l'acheteur   |                            |
|                     |                            |
|                     |                            |
|                     |                            |
|                     |                            |
|                     | O <u>k</u> <u>A</u> nnuler |

Dans les résultats de recherche, vous verrez le terme « Oui » inscrit dans la colonne « Participera ». Créez votre réponse en cliquant sur **Créer une réponse**, après avoir mis en surbrillance ou ouvert la négociation.

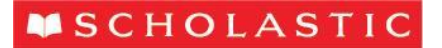

#### Résultats de recherche

| 1 | Actions 🔻 V    | /oir ▼ Format •                       | Geler       | Détacher      Accuser réception de participation     Créer une r | éponse               |                  |             |
|---|----------------|---------------------------------------|-------------|------------------------------------------------------------------|----------------------|------------------|-------------|
|   | Voir le<br>PDF | Feuille de<br>calcul de la<br>réponse | Négociation | Titre                                                            | Date de<br>fermeture | Temps restant    | Participera |
|   | <b>1</b>       | 理                                     | CA4-000331  | Back-to-School Reward Flyer - 2018/2019                          | 10/4/19 5:13 PM      | 10 jours et 21 h | Oui         |
|   |                |                                       |             |                                                                  |                      |                  |             |

|                      | P D                                      |                                                                |                         |                     |
|----------------------|------------------------------------------|----------------------------------------------------------------|-------------------------|---------------------|
| RFQ: 4000113         |                                          |                                                                | Messages Crea           | te Response Actions |
| Currency = US Dollar |                                          |                                                                |                         | Time Zone Eastern:  |
|                      | Title                                    | Higgins Back to School Set                                     | Open Date 9/27/18 3:16  | PM                  |
|                      | Status                                   | Active                                                         | Ciose Date 10/3/18 2:52 | PM                  |
|                      | Time Remaining                           | 5 Days 22 Hours                                                |                         |                     |
| fable of Contents    | Cover Page                               |                                                                |                         |                     |
| Cover Page           | This is a curte request for backnack     | and nanvil cases. Please include X, Y, and 7 in your response. |                         |                     |
| Overview             | tina la la diseria reducer las anti-bars |                                                                |                         |                     |
| Requirements         |                                          |                                                                |                         |                     |

Ce clic fait apparaître la page de réponse. Entrez la date d'échéance de la soumission, un numéro de soumission interne, si vous en avez un, et toute note à l'intention de l'acheteur. Vous pouvez également joindre de la correspondance en cliquant sur le symbole d'addition, à côté de Fichiers joints.

| Créer une réponse (Soumission 63264): Aperçu                                                                                                    | Messages | Répondre par feuille de calci                                                               | al 🔻               | Actions <b>•</b> | Précédent     | <u>S</u> uivant |
|----------------------------------------------------------------------------------------------------|----------|---------------------------------------------------------------------------------------------|--------------------|------------------|---------------|-----------------|
| Titre Back-to-School Reward Flyer - 2018/2019<br>Temps restant 10 jours et 21 heures                                                                                                    |          | C                                                                                           | late de f          | fermeture 10     | /4/19 5:13 PM |                 |
| Fournisseur     COMMAND WEB OFFSET-JC PLANT       Lieu du fournisseur     COM       Devise de la négociation     CAD       Devise de la réponse     CAD       Prècision du prix     5 décimales au maximum       Rèponsé valide jusqu'au     m/d/yy fr.mm a |          | Type de réponse  Privation  Rei Numéric de réference Nore à rachéleur Fichters joints Aujun | ncipale<br>mplacen | nent             |               |                 |

Une fois que vous aurez joint un fichier, il apparaîtra à l'écran principal. Vous pouvez joindre plus d'un fichier en cliquant sur + ou retirer le fichier joint en cliquant sur le **X** situé à côté du nom du fichier, à l'écran des fichiers joints ou à l'écran de la réponse.

| Actions    | s joints<br>s 🔻 Voir 👻 🕒 | F X                       |       |             |             | ×              |
|------------|--------------------------|---------------------------|-------|-------------|-------------|----------------|
| Туре       | e *U                     | JRL ou nom de fichier     | Titre | Description | Joint par   | Joint le       |
| Fich       | ier 🔻 C                  | hoose File No file chosen |       |             | Command Web | 9/23/19 8:12 F |
| ∢<br>Rangé | es sélectionnées         | 1 Colonnes masquées 1     |       |             |             | ł              |
|            |                          |                           |       |             | 0 <u>K</u>  | Annuler        |

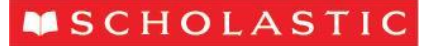

Cliquez sur Enregistrer, puis sur Suivant pour passer à la section « Lignes ».

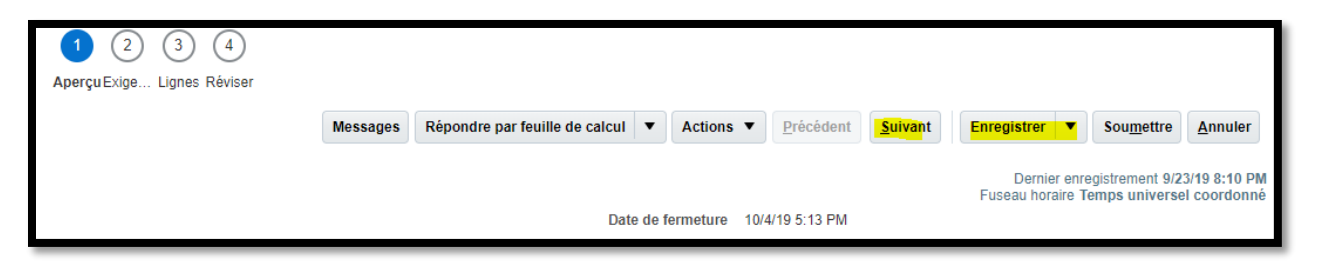

Dans l'onglet Exigences, répondez à toute question obligatoire et inscrivez tous les coûts optionnels dans la zone de texte correspondante.

À l'écran « Lignes », entrez les coûts unitaires pour les lignes, ainsi qu'une date de livraison promise.

Dans certaines négociations, l'acheteur de Scholastic donnera au fournisseur la possibilité de créer sa propre ligne en cliquant sur +, sous **Créer une ligne de remplacement**. Cette fonction est particulièrement utile si vous voulez intégrer une idée ou une proposition unique.

| Cr   | réer une réponse (Soumission 63264): Lignes Répondre par feuille de calcul 🔻    |                   |                  |                                              |                                       |                    |                        |                           |                       |                                 |                               |                 |               |             |
|------|---------------------------------------------------------------------------------|-------------------|------------------|----------------------------------------------|---------------------------------------|--------------------|------------------------|---------------------------|-----------------------|---------------------------------|-------------------------------|-----------------|---------------|-------------|
| Devi | Devise = Dollar - Canada                                                        |                   |                  |                                              |                                       |                    |                        |                           |                       |                                 |                               |                 |               |             |
|      | Temps restant 10 jours et 20 heures Date de fe                                  |                   |                  |                                              |                                       |                    |                        |                           |                       |                                 |                               |                 |               |             |
|      | Actions 🔻 Voir 🔻 Format 👻 🧪 🕂 💥 🔟 Geler 🙀 Détacher 📻 🏦 🛱 ka 🕂 Retour à la ligne |                   |                  |                                              |                                       |                    |                        |                           |                       |                                 |                               |                 |               |             |
|      | Ligne                                                                           | Description       | ▲ ▼              | * Description<br>de ligne de<br>remplacement | Créer<br>une ligne<br>de<br>remplacen | Prix de<br>réponse | Montant de la<br>ligne | Quantité<br>de<br>réponse | Quantité UDM<br>cible | Date de<br>livraison<br>promise | Date de<br>livraiso<br>demanc | n Emplao<br>lée | cement        | Mise à prix |
|      | 1                                                                               | SC03395771-REWARD | CATALOGUE (B0A19 |                                              | +                                     |                    |                        | 45,000                    | 45,000 EA             | m/d/yy                          | Ô                             | SC1- M          | ARKHAM CANADA |             |
|      | 2                                                                               | SC03395771-REWARD | CATALOGUE (B0A19 |                                              | +                                     |                    |                        | 50,000                    | 50,000 EA             | m/d/yy                          | Ō                             | SC1- M          | ARKHAM CANADA |             |

À l'écran de la ligne de remplacement, vous êtes tenu d'entrer une description, un prix et une quantité associés à la réponse. Vous pouvez rédiger une note à l'attention de l'acheteur et joindre des fichiers à la ligne de remplacement. Lorsque vous cliquerez sur **Enregistrer et fermer**, la ligne de remplacement sera ajoutée à la réponse à l'appel d'offres.

| Lignes: Modifier la ligne de remplacement: 1-1 ( | Messages (                          | 1-1:                      | • •                 | Enregistrer | Enregistrer et fermer |                             |
|--------------------------------------------------|-------------------------------------|---------------------------|---------------------|-------------|-----------------------|-----------------------------|
| Devise = Dollar - Canada<br>Ligne de négociation | 1                                   | Date de fermeture         | 10/4/19 5:13 PM     |             | 1                     | Dernier enregistrement 9/2: |
| Description                                      | SC03395771-REWARD CATALOGUE (B0A19) | Emplacement               | SC1- MARKHAM CANADA |             |                       |                             |
| * Description de ligne de remplacement           | Da                                  | te de livraison demandée  |                     |             |                       |                             |
| Nom de la catégorie                              | PRO                                 | Date de livraison promise | m/d/yy              | •           |                       |                             |
| Mise à prix                                      |                                     | Note à l'acheteur         |                     |             |                       |                             |
| * Prix de réponse                                |                                     |                           |                     |             | h                     |                             |
| Quantité cible                                   | 45,000                              | Fichiers joints           | Aucun 🕂             |             |                       |                             |
| * Quantité de réponse                            |                                     |                           |                     |             |                       |                             |
| * UDM                                            | EA 🔹                                |                           |                     |             |                       |                             |

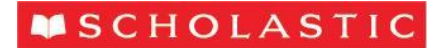

|       |             |                                    |                                              |                                       |                    |                        |                           | 100               |     |                                 |                      |                         |                     |                 |             |                        | _                 |                                |                                     |
|-------|-------------|------------------------------------|----------------------------------------------|---------------------------------------|--------------------|------------------------|---------------------------|-------------------|-----|---------------------------------|----------------------|-------------------------|---------------------|-----------------|-------------|------------------------|-------------------|--------------------------------|-------------------------------------|
| Cré   | éer un      | e réponse (Soumission 63264        | ): Lignes                                    |                                       |                    |                        |                           |                   |     |                                 |                      | Message                 | es Répondre par fer | uille de calcul | Actions     | Précédent              | Suivant           | Enregistrer 🔻                  | Soumettre                           |
| Devis | se = Dollar | - Canada                           |                                              |                                       |                    |                        |                           |                   |     |                                 |                      |                         |                     |                 |             |                        |                   | Dernier en<br>Fuseau horaire 1 | egistrement 9/23<br>Temps universel |
|       |             |                                    | Temps re                                     | stant 10 jours                        | et 20 heures       |                        |                           |                   |     |                                 |                      |                         |                     | Date d          | e fermeture | 10/4/19 5:13 PM        |                   |                                |                                     |
| 4     | Actions 🔻   | Voir 🕶 Format 🕶 🥒 🕂 🗮              | Geler 🔡 Détac                                | her 🔆 🕂                               | 12 of Reto         | ur à la ligne          |                           |                   |     |                                 |                      |                         |                     |                 |             |                        |                   |                                |                                     |
|       | Ligne       | Description                        | * Description<br>de ligne de<br>remplacement | Créer<br>une ligne<br>de<br>remplacen | Prix de<br>réponse | Montant de la<br>ligne | Quantité<br>de<br>réponse | Quantité<br>cible | JDM | Date de<br>livraison<br>promise | Date<br>livra<br>dem | de<br>ison Emp<br>andée | placement           | Mise à prix     | Prix cible  | Nom de la<br>catégorie | Détails<br>requis | Note à l'acheteur              |                                     |
|       | 1           | SC03395771-REWARD CATALOGUE (B0A19 |                                              | +                                     |                    |                        | 45,000                    | 45,000 E          | EA  | m/d/yy                          | 6                    | SC1                     | MARKHAM CANADA      |                 |             | PRO                    |                   |                                |                                     |
|       | #           |                                    | changement                                   |                                       | 5,000.00000        | 225,000,000.00         | 45,000                    | 45,000            | •   | m/d/yy                          | 6                    | SC1                     | MARKHAM CANADA      |                 |             | PRO                    |                   |                                | 4                                   |
|       | 2           | SC03395771-REWARD CATALOGUE (B0A19 |                                              | +                                     |                    |                        | 50,000                    | 50,000 E          | EA  | mid/yy                          | 50                   | SC1                     | MARKHAM CANADA      | 1               |             | PRO                    |                   |                                | .h.                                 |

Cliquez sur **Enregistrer** et **Suivant**. Ces clics vous amèneront à l'écran Réviser, où vous pourrez voir la réponse dans son ensemble. L'écran contient des onglets pour l'Aperçu et les Lignes. Une fois que vous serez prêt à soumettre la réponse à Scholastic, cliquez sur **Soumettre**. Vous pourrez également **Enregistrer** la réponse et revenir plus tard.

| Réviser la réponse: S                                                                                                    | viser la réponse: Soumission 63264                                                  |                                                                                               |    | Répondre par feuille de calcul    | Actions <b>v</b> | <u>P</u> récédent | <u>S</u> uivant | Enregistrer •                  | Soumettre                        | Annuler                        |
|----------------------------------------------------------------------------------------------------|-------------------------------------------------------------------------------------|-----------------------------------------------------------------------------------------------|----|-----------------------------------|------------------|-------------------|-----------------|--------------------------------|----------------------------------|--------------------------------|
| Devise = Dollar - Canada                                                                                                    | Titre Back-to-School Reward Fyer - 2018/2019<br>Temps restant 10 jours et 20 heures |                                                                                               |    | Date de fermeture 10/4/19 5:13 PM |                  |                   |                 | Dernier en<br>Fuseau horaire ' | registrement 9/<br>Temps univers | 23/19 8:21 PM<br>sel coordonné |
| Amerça Expenses Lipnes<br>Informations générale<br>Fournisseur o<br>Lieu du fournisseur o<br>Devise de la nègociation o<br>Devise de la nègociation o<br>Devise de la nègociation o<br>Devise de la nègociation o<br>Précision du prix 5<br>Réponse valide jusqu'au | IS<br>COMMAND WEB OFFSETJC PLANT<br>COM<br>AD<br>decimales au maximum               | Type de réponse Principa<br>Numéro de référence<br>Note à l'acheteur<br>Fichiers joints Aucun | le | Å                                 |                  |                   |                 |                                |                                  |                                |

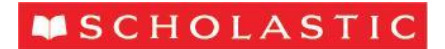

# Réviser une réponse à une négociation (appel d'offres)

Si le fournisseur veut modifier sa réponse initiale, il devra accéder à la négociation en question à l'aide de l'option **Gérer les réponses** figurant dans la liste des Tâches, à l'intérieur du portail des fournisseurs. Mettez la réponse en surbrillance et appuyez sur **Réviser**. Modifiez les champs appropriés et cliquez sur **Soumettre**.

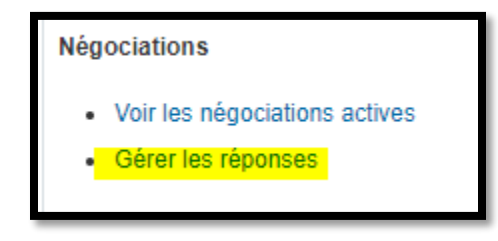

| Ré | Résultats de recherche<br>La création d'une nouvelle version de réponse provisoire verrouille celle-ci automatiquement.<br>Actions ▼ Voir ▼ Format ▼ III Geler III Détacher III Réviser |             |                                  |         |                         |                                           |                  |                     |            |                        |                        |  |  |
|----|----------------------------------------------------------------------------------------------------|-------------|----------------------------------|---------|-------------------------|-------------------------------------------|------------------|---------------------|------------|------------------------|------------------------|--|--|
|    | Montant<br>d'adjudication                                                                                                    | Négociation | Titre de la négociation          | Réponse | Statut de la<br>réponse | Date de<br>fermeture de la<br>négociation | Temps restant    | Messages non<br>lus | Surveiller | Note au<br>fournisseur | Numéro de<br>référence |  |  |
|    |                                                                                                    | CA4-000331  | Back-to-School Reward Flyer - 20 | 63264   | Provisoire              | 10/4/19 5:13 PM                           | 10 jours et 20 h | 0                   |            |                        |                        |  |  |
|    |                                                                                                    |             |                                  |         |                         |                                           |                  |                     |            |                        |                        |  |  |
|    |                                                                                                    |             |                                  |         |                         |                                           |                  |                     |            |                        |                        |  |  |

| Créer une réponse (Soumission 63264): Aper                                             | rçu                                                                                 | Messages | Répondre par feuille                   | de calcul                   | Actions      | Précédent       | <u>S</u> uivant | Enregistrer             | • Soumettre                               |
|----------------------------------------------------------------------------------------|-------------------------------------------------------------------------------------|----------|----------------------------------------|-----------------------------|--------------|-----------------|-----------------|-------------------------|-------------------------------------------|
| ,                                                                                      | Titre Back-te-School Reward Flyer - 2018/2019<br>emps restant 10 jours et 20 houres |          |                                        | Date                        | de fermeture | 10/4/19 5:13 PM |                 | Dernier<br>Fuseau horai | enregistrement 9/23<br>re Temps universel |
| Informations générales                                                                 |                                                                                     |          |                                        |                             |              |                 |                 |                         |                                           |
| Fournisseur<br>Lieu du fournisseur<br>Devise de la nègociation<br>Devise de la réponse | COMMAND VEB OFFSET-JC PLANT<br>COM<br>CAD                                           |          | Type de réponse<br>Numéro de référence | e e Principale Remplacement |              |                 |                 |                         |                                           |
| Précision du prix<br>Réponse valide jusqu'au                                           | 5 décimales au maximum<br>middyy firmin a trè                                       |          | Note à l'acheteur<br>Fichiers joints   | Aucun 🕂                     |              |                 | l.              |                         |                                           |
|                                                                                        |                                                                                     |          |                                        |                             |              |                 |                 |                         |                                           |

### Décision d'adjudication

Quand l'acheteur de Scholastic aura reçu toutes les soumissions, il attribuera tout le travail, ou bien une partie du travail.

Si vous êtes choisi, vous recevrez un courriel d'avis ainsi qu'un avis dans Oracle confirmant quelles lignes de la négociation vous ont été attribuées. Si vous n'êtes pas choisi, il revient à l'acheteur de Scholastic de décider s'il veut informer systématiquement les fournisseurs du fait que leur soumission n'a pas été retenue. Si l'acheteur choisit d'informer le fournisseur du fait qu'il n'a pas été retenu, ce dernier recevra une alerte semblable, mais la quantité de lignes attribuées sera « 0 ».

# **SCHOLASTIC**

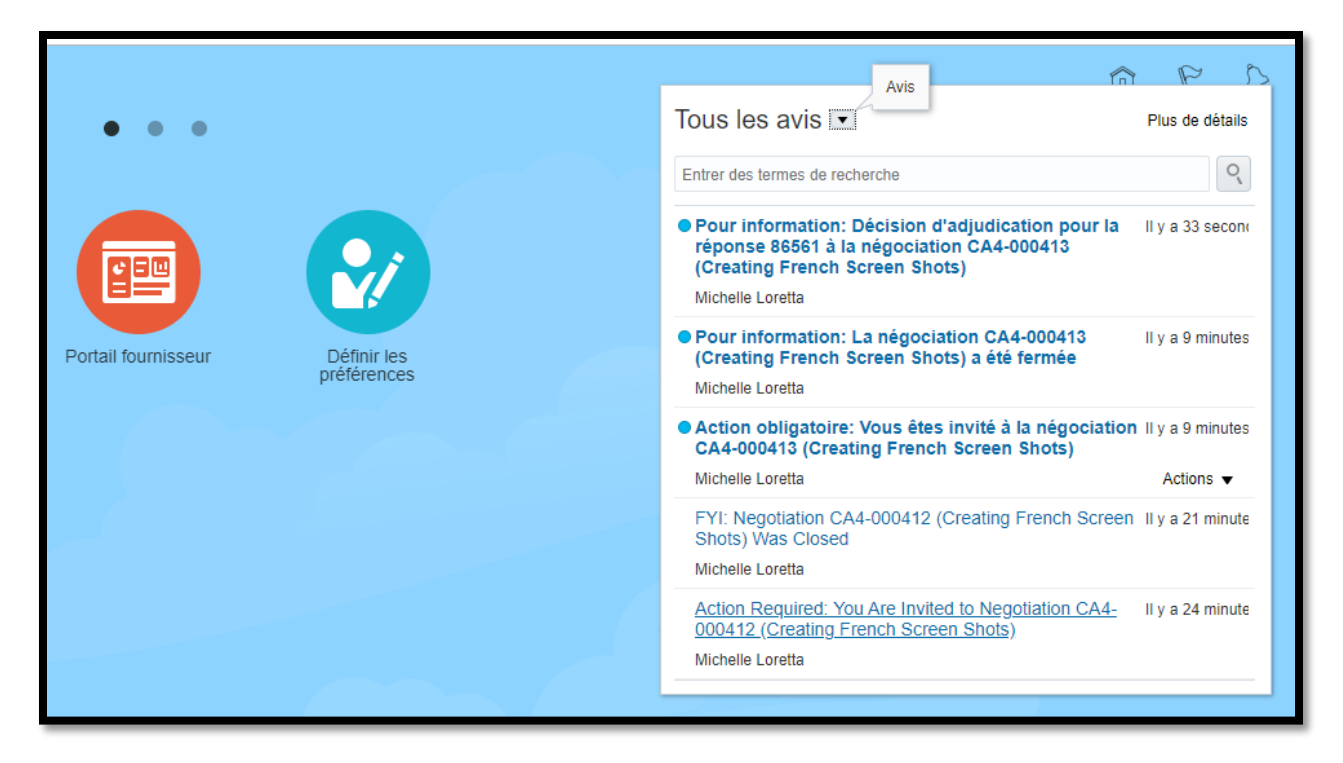

Un clic sur l'avis fera apparaître la décision d'adjudication. Dans la saisie d'écran cidessous, une ligne a fait l'objet d'une adjudication.

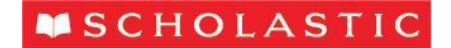

| Q Award Decision for Your Response 8 | 36561 to Negotiation CA4-000413 (Creating                                                                                                    | French Screen Shots) - Google Chrome                          | _             |          | ×              |
|--------------------------------------|----------------------------------------------------------------------------------------------------|---------------------------------------------------------------|---------------|----------|----------------|
| eejx.fa.us2.oraclecloud.com/fs       | scmUI/faces/adf.task-flow?tz=Americ                                                                                                    | a%2FNew_York&df=medium&dt=both&tf=short≶=fr-CA&               | cy=CA&bpmWork | listTas  | 6 <sub>X</sub> |
| Award Decision for You               | ır Response 86561 to Neg                                                                                                    | otiation CA4-000413 (Creating French Scr                      | een Shots)    | To rejec | t              |
|                                      | Award decision: Awarded<br><b>Creating French</b><br>Set up the company<br>From Michelle Loretta<br>Invitation to tender CA4-000413<br>Closed 11/25/19 11:10 AM<br>Your answer has been awarded. | n Screen Shots                                                |               |          |                |
|                                      | Provider<br>Vendor Location<br>Supplier contact<br>Details<br>Reply                                                                                                    | Personalization_Adam_Mann<br>Test<br>Supplier Person<br>86561 |               |          |                |
|                                      | Awarded lines                                                                                                    | - 1                                                           |               |          |                |

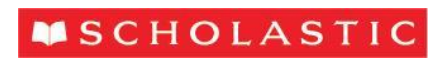

Voici une saisie d'écran d'une décision d'adjudication où rien n'a été attribué :

| Award Decision for | Negotiation 4000 | 0054 (Higgins Flip Flo | ps)                |             |              | Di                          |
|--------------------|------------------|------------------------|--------------------|-------------|--------------|-----------------------------|
|                    |                  |                        |                    |             | Time Zon     | e Coordinated Universal Tir |
| ✓ Details          |                  |                        |                    |             |              |                             |
| Assignee           | Henderson, Maria | Cupalian               |                    |             | Preview Date |                             |
| From               | Maria Henderson  | Company                | Salup Enternrise   |             | Open Date    | 5/4/18 7:32 PM              |
| Assigned Date      | 5/8/18 6:33 PM   | Negotiation Title      | Hingins Flip Flops |             | Close Date   | 5/4/18 7:43 PM              |
| Expiration Date    | 6/7/18 6:33 PM   | Negotiation            | 4000054            |             |              |                             |
| Task Number        | 211072           |                        |                    |             |              |                             |
| Award Details      |                  |                        |                    |             |              |                             |
| Sup                | plier LINDENMEYR |                        |                    | Response    | 6012         |                             |
|                    | Site             |                        | Aw                 | arded Lines | 0            |                             |
| Note to Sup        | plier            |                        | Total Aw           | ard Amount  | USD 0.00     |                             |

Un autre moyen de voir le statut de l'appel d'offres consiste à se rendre dans la section Gérer les réponses à partir de la barre des tâches. Entrez des paramètres de recherche, comme le numéro de la négociation ou de la réponse, ou bien cliquez sur **Recherche avancée** pour obtenir d'autres options de recherche.

| Gér                  | er les répor                                         | ises                                        |                                            |                                            |                                   |                                           |                  |            |                           |                                 |                       | ſ                     | Terminer          |
|----------------------|------------------------------------------------------|---------------------------------------------|--------------------------------------------|--------------------------------------------|-----------------------------------|-------------------------------------------|------------------|------------|---------------------------|---------------------------------|-----------------------|-----------------------|-------------------|
| ►                    | Rechercher                                           |                                             |                                            |                                            |                                   |                                           | Recherche ava    | ancée Gére | er la liste de surveillar | ICE Recherche enregistré        | Fuseau horaire        | : Temps universel     | l coordonné<br>\$ |
| Résu<br>La cr<br>Act | Itats de recher<br>éation d'une nouve<br>tions  Voir | rche<br>elle version de répor<br>Format 💌 🔟 | nse provisoire verrouil<br>Geler 🖃 Détachr | le celle-ci automatiq<br>er di Retour à le | uement.<br>I ligne <b>Réviser</b> |                                           |                  |            |                           |                                 |                       |                       |                   |
|                      | Montant<br>d'adjudication                            | Négociation                                 | Titre de la<br>négociation                 | Réponse                                    | Statut de la<br>réponse           | Date de<br>fermeture de la<br>négociation | Temps restant    | Messages n | ion Surveiller<br>lus     | Note au Nur<br>fournisseur réfé | néro de D<br>árence v | ate de<br>errouillage | Verrouillé        |
|                      |                                                      | CA4-000331                                  | Back-to-School                             | 63264                                      | Provisoire                        | 10/4/19 5:13 PM                           | 10 jours et 3 he |            | 0 🗠                       |                                 | 9/                    | /23/19 8:10 PM        | Web, Com          |
|                      |                                                      |                                             |                                            |                                            |                                   |                                           |                  |            |                           |                                 |                       |                       |                   |

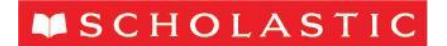

# Bons de commande

## Avis de bon de commande

Lorsqu'un bon de commande de Scholastic est établi, vous recevez un courriel d'avis auquel est joint un fichier PDF.

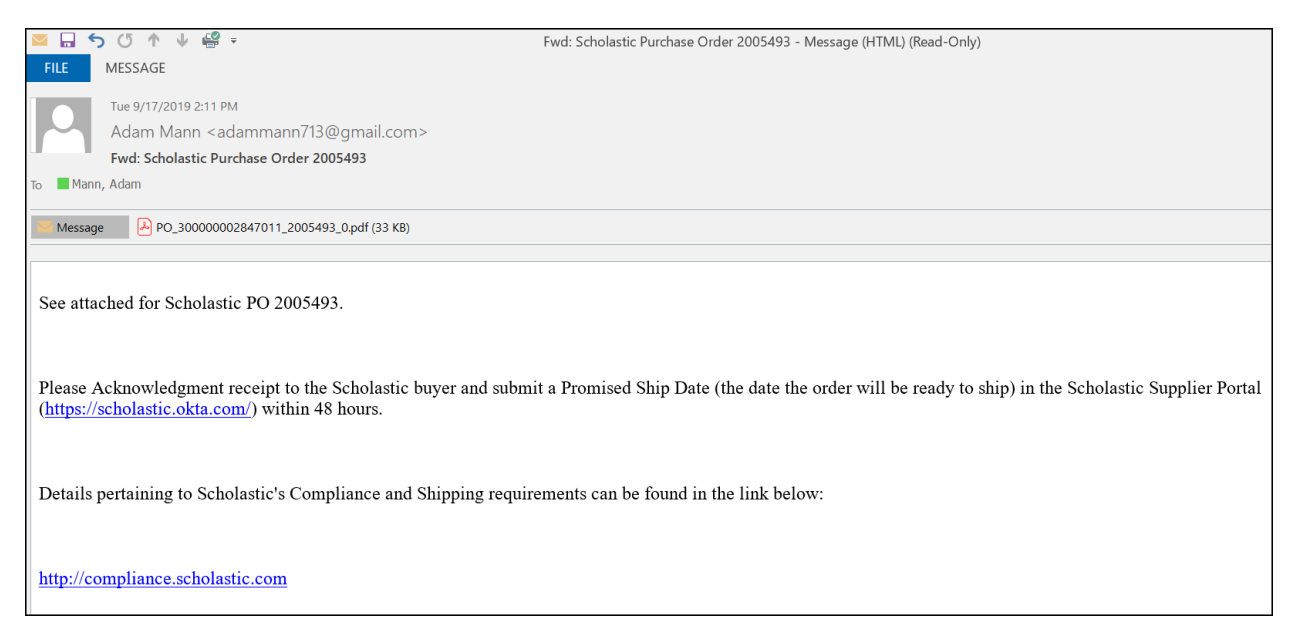

L'icône de cloche affiche les alertes lorsque des mesures doivent être prises à l'égard d'un bon de commande. On peut accéder au bon de commande directement par le lien contenu dans l'avis, ou bien le chercher dans la page du portail des fournisseurs.

| • • •           |                 | Notice pendi                                                                                                    | P S          |
|-----------------|-----------------|----------------------------------------------------------------------------------------------------|--------------|
|                 |                 | Entrer des termes de recherche                                                                                                    | ٩,           |
|                 |                 | For information: The modification of the document<br>(Buyer Change Order) CA2-002053 requires an<br>acknowledgment of receipt<br>Michelle Loretta | 1 minute ago |
| Supplier Portal | Set preferences |                                                                                                    |              |

Si vous recevez un bon de commande « révisé », l'objet du courriel comprendra le numéro de la révision.

# Révision des détails d'un bon de commande

On peut voir les détails d'un bon de commande en ouvrant le fichier PDF joint au courriel, ou bien en utilisant le portail des fournisseurs. À l'intérieur du portail, plusieurs options sont offertes pour la révision des détails d'un bon de commande. Recherchez le bon de commande directement par son numéro, cliquez sur Gérer les commandes, sous Tâches, sélectionnez une recherche à partir de votre Liste de surveillance, ou bien

# SCHOLASTIC

# choisissez l'option qui vous convient dans les encadrés d'information À revoir ou Activité récente.

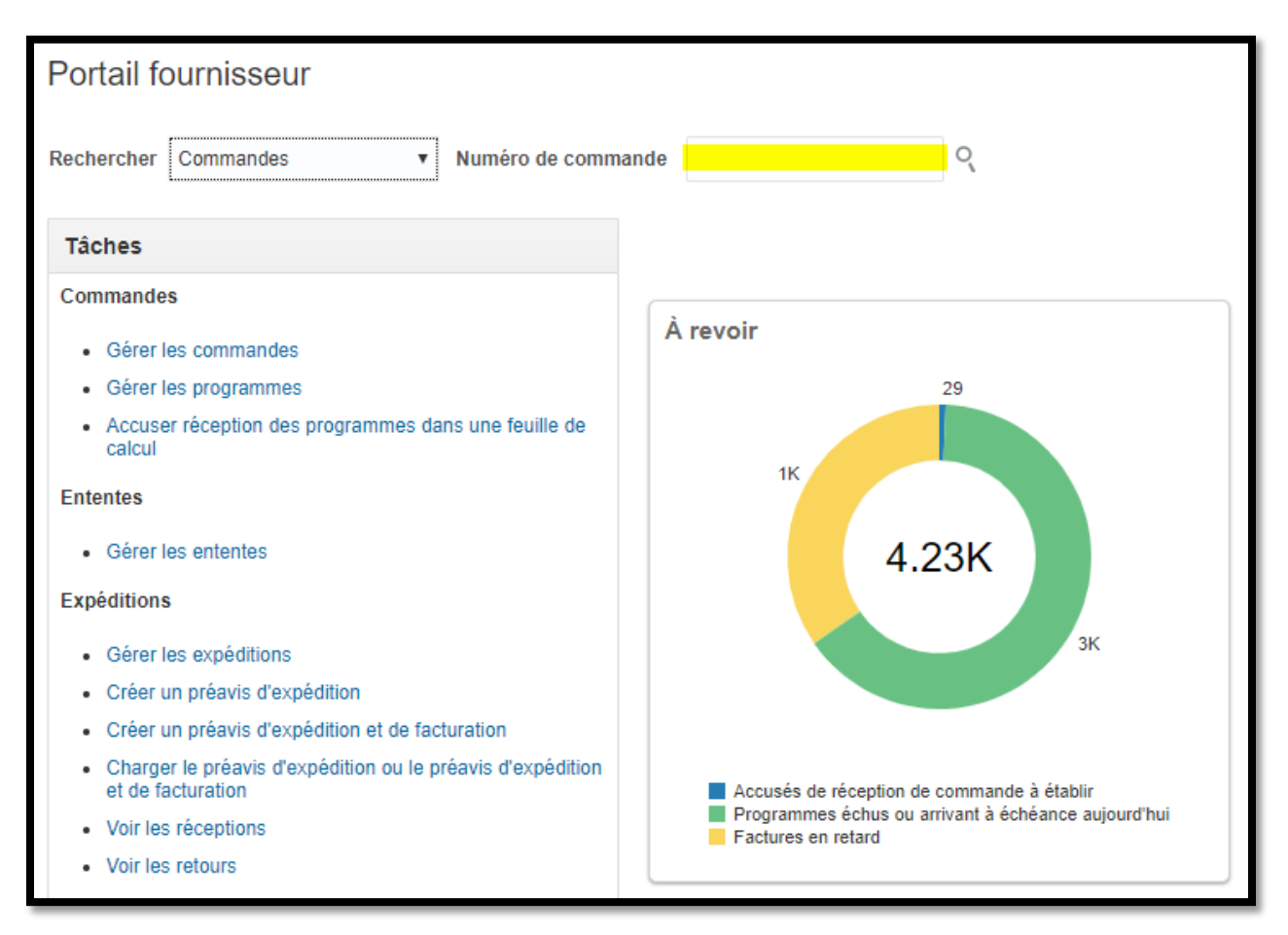

# Accuser réception d'un bon de commande

Certains bons de commande de Scholastic requièrent un accusé de réception du fournisseur dans le portail. Le bon de commande ne sera pas considéré comme étant « ouvert » tant que le fournisseur n'aura pas achevé le processus d'accusation de réception. Si un bon de commande requiert un accusé de réception, l'objet du courriel le précisera. Vous pouvez accuser réception du bon de commande à partir du lien contenu dans le courriel, ouvrir une session dans le portail des fournisseurs et cliquer sur la section « Accusés de réception de commande à établir », dans l'encadré d'information À revoir, ou bien utiliser la fonction d'accusé de réception dans la feuille de calcul.

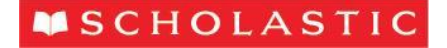

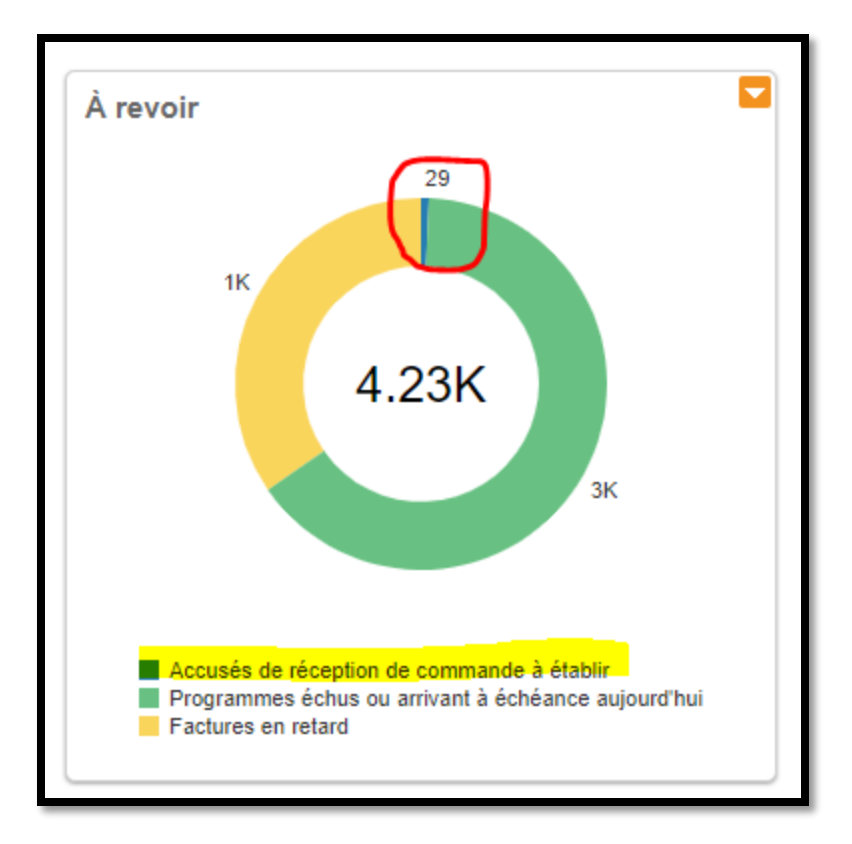

L'écran « Gérer les commandes » s'affichera et contiendra toutes les commandes ou commandes modifiées en attente d'accusé de réception.

# En attente d'accusé de réception — Nouvelle commande

Pour accuser réception d'une nouvelle commande, cliquez sur le numéro de la commande.

| Gérer les com      | mandes     |         |                  |                        |        |          |                                                |                        |
|--------------------|------------|---------|------------------|------------------------|--------|----------|------------------------------------------------|------------------------|
| En-têtes Programm  | nes        |         |                  |                        |        |          |                                                |                        |
| ▶ Recherche        | r          |         |                  |                        |        |          |                                                |                        |
| Résultats de rec   | herche     |         |                  |                        |        |          |                                                |                        |
| Actions  Voir      | Format 👻 🧪 | 严辱      | Geler 📰 Détacher | 📣 Retour à la ligne    |        |          |                                                |                        |
| Cycle<br>de vie    | Commande   | Statut  | Description      | Lieu du<br>fournisseur | Devise | Commandé | Date d'échéance<br>de l'accusé de<br>réception | Date de la<br>commande |
| ÷                  | 2007077    | Ouverte |                  | COM                    | USD    | 2,578.54 |                                                | 9/20/19                |
| 0 <sup>7</sup> 011 | 6000063    | Ouverte |                  | COM                    | USD    | 6,518.90 |                                                | 9/20/19                |

L'en-tête et les détails du bon de commande s'afficheront. Dans le coin supérieur droit de l'écran, cliquez sur **Acknowledge**.

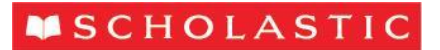

On vous donnera le choix d'accepter (« Accept ») ou de rejeter (« Reject ») le bon de commande. Vous êtes prié de n'accepter les bons de commande qu'au moyen de ce processus. *Si la commande présente un problème, veuillez vous adresser à votre acheteur de Scholastic, par courriel ou par téléphone*.

| XE: 2005738                                                                                                    |                               |                                                                |                                                               |                                                  | Acknowledge See the PDF                                                                                       | stock 🔻 Termi <u>n</u> er            |
|----------------------------------------------------------------------------------------------------|-------------------------------|----------------------------------------------------------------|---------------------------------------------------------------|--------------------------------------------------|----------------------------------------------------------------------------------------------------|--------------------------------------|
| Main                                                                                                    |                               |                                                                |                                                               |                                                  |                                                                                                    |                                      |
|                                                                                                    |                               |                                                                |                                                               |                                                  |                                                                                                    |                                      |
| General informations                                                                                                    |                               |                                                                |                                                               |                                                  |                                                                                                    |                                      |
| Purchasing legal entity                                                                                                    | SCHOLASTIC INC.               | Provider                                                       | Personalization_Adam_Mann                                     | ordere                                           | \$ 1 625 00                                                                                                   |                                      |
| Billing Business Unit                                                                                                    | US Business Unit              | Vendor Location                                                | Test                                                          | Description                                      |                                                                                                    |                                      |
| order                                                                                                    | 2005738                       | Supplier contact                                               | Supplier Person                                               | Source Agreemen                                  | 1                                                                                                    |                                      |
| Status                                                                                                    | Vendor Acknowledgment Waiting | Location to bill                                               | SCHOLASTIC INC.                                               | Supplier orde                                    |                                                                                                    |                                      |
| Buyer                                                                                                    | Adam Mann E                   | estination Location                                            | multiple                                                      |                                                  |                                                                                                    |                                      |
| Creation date                                                                                                    | 8/22/19                       |                                                                |                                                               |                                                  |                                                                                                    |                                      |
| terms Notes and attached files                                                                                                    |                               |                                                                |                                                               |                                                  |                                                                                                    |                                      |
|                                                                                                    |                               |                                                                |                                                               |                                                  |                                                                                                    |                                      |
|                                                                                                    |                               |                                                                |                                                               |                                                  |                                                                                                    |                                      |
|                                                                                                    |                               |                                                                |                                                               |                                                  |                                                                                                    |                                      |
|                                                                                                    |                               |                                                                |                                                               |                                                  |                                                                                                    |                                      |
|                                                                                                    |                               |                                                                |                                                               |                                                  |                                                                                                    |                                      |
| Acknowledgment of receipt of th                                                                                                    | e document                    |                                                                |                                                               |                                                  | Edit See the PDF Sou                                                                                          | a <u>m</u> etter <u>To be</u> solved |
|                                                                                                    |                               |                                                                |                                                               |                                                  |                                                                                                    |                                      |
| Main                                                                                                    |                               |                                                                |                                                               |                                                  |                                                                                                    |                                      |
|                                                                                                    |                               |                                                                |                                                               |                                                  |                                                                                                    |                                      |
| General informations                                                                                                    |                               |                                                                |                                                               |                                                  |                                                                                                    |                                      |
| Purchasing legal entity                                                                                                    | SCHOLASTIC INC.               | Provider                                                       | Personalization_Adam_Mann                                     | ordered                                          | \$ 1 625 00                                                                                                   |                                      |
| order                                                                                                    | 2005738                       | Vendor Location                                                | Test                                                          | Description                                      | 0 1,023.00                                                                                                    |                                      |
| Status                                                                                                    | Vendor Acknowledament Waiting | Supplier contact                                               | Supplier Person                                               | Source Agreement                                 |                                                                                                    |                                      |
| Buyer                                                                                                    | Mann, Adam                    | Location to bill                                               | SCHOLASTIC INC.                                               |                                                  |                                                                                                    |                                      |
| Creation date                                                                                                    |                               |                                                                |                                                               | Function and a                                   |                                                                                                    |                                      |
|                                                                                                    | 8/22/19 D                     | estination Location                                            | multiple                                                      | Supplier order                                   | lieme                                                                                                    |                                      |
|                                                                                                    | 8/22/19 L                     | Sestination Location                                           | multiple                                                      | Supplier order<br>Mode of communication          | email                                                                                                    |                                      |
|                                                                                                    | 8/22/19 E                     | Destination Location                                           | multiple                                                      | Supplier order<br>Mode of communication<br>email | email<br>adammann713@gmail.com                                                                                |                                      |
| terms Notes and attached files                                                                                                    | 822/19 E                      | Destination Location                                           | multple                                                       | Supplier order<br>Mode of communication<br>email | email<br>adammann713@gmail.com                                                                                |                                      |
| terms Notes and attached files                                                                                                    | 82219 E                       | Destination Location                                           | multple                                                       | Supplier order<br>Mode of communication<br>email | email<br>adammann713@gmail.com                                                                                |                                      |
| terms Notes and attached files Acknowledgment of receipt required                                                                                            | 8/2219 C                      | Destination Location                                           | multiple                                                      | Supplier order<br>Mode of communication<br>email | email<br>adammann713@gmail.com<br>— Buyer managed transportation                                              |                                      |
| terms Notes and attached files Acknowledgment of receipt required<br>Due date of acknowledgment of receipt required                                          | 0/2219 E                      | Pestination Location<br>Payment Terms<br>Shipping method       | mutiple<br>Net 30 days<br>SCHOLASTIC-OTM                      | Supplier order<br>Mode of communication<br>email | email<br>adamman/713@gmail.com<br>— Buyer managed transportation<br>— Pay on receipt                          |                                      |
| terms Notes and attached files Acknowledgment of receipt requiree Due date of acknowledgment of receip Acknowledgment response                               | 0/22/19 C                     | Payment Terms<br>Shipping method<br>ransport conditions        | multiple<br>Net 30 days<br>SCHOLASTIC-OTM<br>3rd Party        | Supplier order<br>Mode of communication<br>email | email<br>adammarni713@gmail.com<br>— Buyer managed transportation<br>— Pay on receipt<br>— Order continuation |                                      |
| terms Notes and attached files<br>Acknowledgment of receipt requires<br>Due date of acknowledgment or receip<br>Acknowledgment response                      | 8/2/19 C                      | Payment Terms<br>Shipping method<br>ransport conditions<br>FAB | multiple<br>Net 30 days<br>SCHOLASTIC-OTM<br>3rd Party<br>FOB | Supplier order<br>Mode of communication<br>email | email<br>adammarn713@gmail.com<br>— Evyer managed transportation<br>— Pay on receipt<br>— Order confirmation  |                                      |
| terms Notes and attached Nes<br>Acknowledgment of receipt requires<br>Due date of acknowledgment or receip<br>Acknowledgment response<br>Acknowledgment note | 8/22/19 C                     | Payment Terms<br>Shipping method<br>Yansport conditions<br>FAB | mutiple<br>Net 30 days<br>SCHOLASTC-OTM<br>3/0 Perty<br>FOB   | Supplier order<br>Mode of communication<br>email | email<br>adammarin713@gmail.com<br>— Buyer managed transportation<br>— Pay on receipt<br>— Order continuation |                                      |

Ensuite, cliquez sur **OK** et sur **Done** pour sortir de la commande.

|                                                                                                    |                                        |                                       |           |         |                            |               | and the second second second |                    |                        |
|----------------------------------------------------------------------------------------------------|----------------------------------------|---------------------------------------|-----------|---------|----------------------------|---------------|------------------------------|--------------------|------------------------|
| Acknowledgment of receipt of the document                                                                                                    |                                        |                                       |           |         |                            |               | Edit See the PD              | F Sou <u>m</u> ett | er <u>To be</u> solved |
| Status Vendor Acknowledoment Walling                                                                                                    | supplier contact                       | Suppler Person                        |           |         | Source                     | e Aareement   |                              |                    |                        |
| Buver Mann Adam                                                                                                    | Location to bill                       | SCHOLASTIC INC.                       |           |         |                            |               |                              |                    |                        |
| Creation date 8/22/19                                                                                                    | Destination Location                   | multiple                              |           |         | S Marks of an              | upper order   | amal                         |                    |                        |
|                                                                                                    |                                        |                                       |           |         | mode of co                 | emait         | adammann713@email.c          |                    |                        |
| terms Notes and attached files                                                                                                    |                                        |                                       |           |         |                            |               |                              |                    |                        |
| Acknowledgment of receipt required. Document and program                                                                                                    | Payment Terms                          | Net 30 days                           |           |         |                            |               | Buyer managed transp         | ortation           |                        |
| Due date of acknowledgment of receipt 8/28/19                                                                                                    | Shipping method                        | SCHOLASTIC-OTM                        |           |         |                            |               | . Pay on receipt             |                    |                        |
| Arknowladament response Arcent +                                                                                                    | Transport conditions                   | 3rd Party                             |           |         |                            |               | Order confirmation           |                    |                        |
| Providence and a second second s | FAB                                    | FOB                                   |           |         |                            |               |                              |                    |                        |
| Acknowledgment note testing                                                                                                    |                                        |                                       |           |         |                            |               |                              |                    |                        |
|                                                                                                    | Confirmation                           |                                       | ×         |         |                            |               |                              |                    |                        |
| Additional Information                                                                                                    | The document will be accept            | oted. Do you want to continue? (PO-20 | 055013)   |         |                            |               |                              |                    |                        |
| Initiate Orchestration                                                                                                    |                                        | OK C                                  | Cancel    |         |                            | Contract Flag |                              |                    |                        |
| Make / Buy                                                                                                    |                                        |                                       |           |         | POC                        | Creation Date |                              |                    |                        |
| Mill Name                                                                                                    | Oracle Transportation Management Payme | nt Method Code 3RD                    |           |         | Conte                      | xtual prompt  |                              |                    |                        |
| programs.                                                                                                    |                                        |                                       |           |         |                            |               |                              |                    |                        |
| programs                                                                                                    |                                        |                                       |           |         |                            |               |                              |                    |                        |
| stock v See v Format v 311 Ly III Freeze (c) detach of Return to the time                                                                                                    | Accept To reject Reply AB              |                                       |           |         |                            |               |                              |                    |                        |
| Line Description                                                                                                    |                                        | Article                               | Amount UD | M Price | Requested<br>delivery date | delivery date | Reply Rea<br>reje            | son for<br>ction   | Location               |
| 1 858144-LEVELED BKRM + STORIA 4 PG                                                                                                    |                                        |                                       | 4,000 EA  | 0.25    | 8/28/19                    | 9/15/19       | Accept                       |                    | JCD-SCHOLAS            |
| 1 858144-LEVELED BKRM + STORIA 4 PG                                                                                                    |                                        |                                       | 1,000 EA  | 0.25    | 8/28/19                    | 9/15/19       | Accept                       |                    | NYO-SAMPLES            |
| 1 656144-LEVELED BKRM - STORIA 4 PG                                                                                                    |                                        |                                       | 1,500 EA  | 0.25    | 8/28/19                    | 9/15/19       | Accept                       |                    | 905-SNZ-SCHO           |
| 2 655680-C3 GRADE 1 COLL (50) LTR                                                                                                    |                                        |                                       | 8,000 EA  | 0.00    | 8/27/19                    | 9/15/19       | Accept *                     |                    | JCD-SCHOLAS            |
| Selected rows 1 Masked columns 7                                                                                                    |                                        |                                       |           |         |                            |               |                              |                    |                        |

L'accusé de réception a été renvoyé à Scholastic, et le statut de la commande est maintenant « Ouverte ».

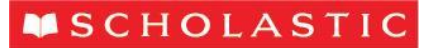

# En attente d'accusé de réception — Commande modifiée

S'il s'agit d'une commande modifiée en attente d'un accusé de réception, cliquez sur le numéro de la commande modifiée.

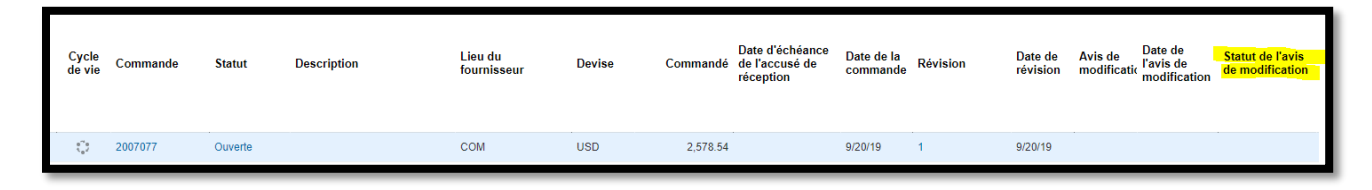

Tous les champs qui ont été mis à jour dans la commande modifiée sont indiqués par un point bleu.

| ORACLE' n                                    | PD                                   |                  |                                 |                               |                       |                  | SP            |
|----------------------------------------------|--------------------------------------|------------------|---------------------------------|-------------------------------|-----------------------|------------------|---------------|
| Change Order:                                | 4                                    |                  |                                 | Acknowledge                   | View PDF              | Actions <b>v</b> | D <u>o</u> ne |
| Change Order<br>Description<br>Creation Date | 4<br>Trigger notification<br>9/25/18 | Status           | Pending Supplier Acknowledgment | Initiating Party<br>Initiator | Buyer<br>Amanda Smith |                  |               |
| .∡ General                                   |                                      |                  |                                 |                               |                       |                  |               |
| Sold-to Legal Entity                         | SCHOLASTIC INC.                      | Supplier         | Personalization_Adam_Mann       | • Ordered 85                  | 9.58 USD              |                  |               |
| Bill-to BU                                   | US Business Unit                     | Supplier Site    | Test                            | Description 1                 | EST PO FOR R          | 13               |               |
| Orde                                         | r 2000783                            | Supplier Contact | Supplier Person                 | Agreement                     |                       |                  |               |
| Status                                       | s Open                               | Bill-to Location | SCHOLASTIC INC.                 | Supplier Order                |                       |                  |               |
| Buye                                         | r Amanda Smith                       | Ship-to Location | Multiple                        |                               |                       |                  |               |

Il vous faudra peut-être accuser réception dans Terms et dans Schedules. Dans Terms, cliquez sur le menu déroulant à côté de la mention Acknowledgment response, et sélectionnez Accept.

| Terms | Notes and Attachments                           |                       |                 |                |                    |
|-------|-------------------------------------------------|-----------------------|-----------------|----------------|--------------------|
|       |                                                 |                       |                 |                |                    |
|       | <ul> <li>Required<br/>Acknowledgment</li> </ul> | Document and Schedule | Payment Terms   | Net 30         | - Pay on receipt   |
|       | Acknowledgment Due     Date                     | 9/30/18               | Shipping Method | SCHOLASTIC-OTM | - Confirming order |
|       | Acknowledgment<br>Response                      | Accept •              | Freight Terms   | 3rd Party      |                    |
|       | Acknowledgment Note                             | 6                     | FOB             | FOB            |                    |
|       |                                                 |                       |                 |                |                    |

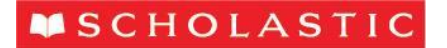

### Pour accuser réception de la commande dans Schedule, sélectionnez chaque ligne et cliquez sur Accept.

| ⊿ A  | dditio | onal Information                           |               |            |                |       |                            |                           |              |                  |         |
|------|--------|--------------------------------------------|---------------|------------|----------------|-------|----------------------------|---------------------------|--------------|------------------|---------|
|      |        | Mill Name                                  | OTM Pay       | ment Metho | d 3RD          |       |                            |                           | Context Prom | ipt              |         |
| Sche | dule:  | 5<br>• View 👻 Format 👻 💯 ன Freeze 🔛 Detach | +I Wrap       | ccept Re   | eject Response | All   | •                          |                           |              |                  |         |
|      | Line   | Description                                | Supplier Item | Quantity   | UOM            | Price | Requested<br>Delivery Date | Promised<br>Delivery Date | Response     | Rejection Reason | Locatio |
|      | 1      | B2800T-INCHWORM OCTOBER 2018 T             |               | 4,000      | EA             | 0.083 | 9/21/18                    |                           |              |                  | JCD-SC  |
|      | 1      | B2800T-INCHWORM OCTOBER 2018 T             |               | 450        | EA             | 0.083 | 9/21/18                    |                           |              |                  | JCD-SC  |
|      | 1      | B2800T-INCHWORM OCTOBER 2018 T             |               | 550        | EA             | 0.083 | 9/21/18                    |                           |              |                  | SSI-See |
|      | 2      | INCHWORM TCH MEMO                          |               |            |                |       | 9/21/18                    |                           |              |                  | NSI-Nor |
| 1    | 3      | PKG1022-RAINBOW MAGIC SHIPPER              |               | 5          | EA             | 0.25  | 9/18/18                    |                           |              |                  | JCD-SO  |
|      | 4      | V88000-ARROW APRIL 2019                    |               | 300        | EA             | 0.05  | 9/22/18                    |                           |              |                  | JCD-SO  |
|      | 4      | Y88000-ARROW APRIL 2019                    |               | 200        | EA             | 0.05  | 9/22/18                    |                           |              |                  | 500-DIN |
|      | 5      | PKG1022-RAINBOW MAGIC SHIPPER              |               | 10         | EA             | 0.083 | 9/25/18                    |                           |              |                  | JCD-SC  |
| +    | 6      | B2800T-INCHWORM OCTOBER 2018 T             |               | 3,000      | EA             | 0.083 | 9/21/18                    | 9/21/18                   | Accept       | 3                | JCD-SC  |
| +    | 6      | B2800T-INCHWORM OCTOBER 2018 T             |               | 2,000      | EA             | 0.083 | 9/28/18                    |                           |              | 1                | JCD-SC  |

Dans le coin supérieur droit, cliquez sur Submit.

|                  |                  |                 | SP ~           |
|------------------|------------------|-----------------|----------------|
|                  | Actions <b>v</b> | Sub <u>m</u> it | <u>C</u> ancel |
| Initiating Party | Buyer            |                 |                |

Ensuite, cliquez sur **OK** et sur **Done** pour sortir de la commande.

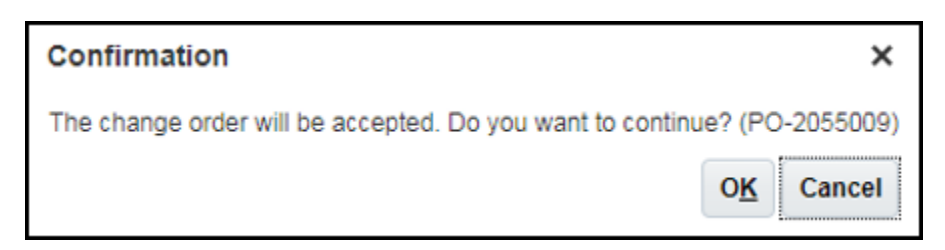

L'accusé de réception a été renvoyé à Scholastic, et le statut de la commande modifiée est maintenant « Ouverte ».

# Gérer les commandes

Cliquez sur Gérer les commandes, dans la liste des tâches. Ce clic entraînera l'ouverture d'une page de recherche au niveau de l'en-tête du bon de commande. Vous pourrez effectuer une recherche en fonction d'éléments comme le Lieu du fournisseur, le Statut ou la Commande. À cet endroit, vous pouvez également exécuter des recherches enregistrées ou en créer à ajouter à votre Liste de surveillance, ou bien cliquer sur Recherche avancée pour voir d'autres options de recherche.

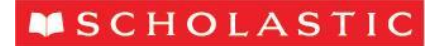

| Gérer les commandes             |   |                      |                                |                       |                      |                  | Termi <u>n</u> er |
|---------------------------------|---|----------------------|--------------------------------|-----------------------|----------------------|------------------|-------------------|
| En-têtes Programmes             |   |                      |                                |                       |                      |                  |                   |
| ∡ Rechercher                    |   | Recherche gvancée Gi | Gèrer la liste de surveillance | Recherche enregistrée | Toutes les commandes |                  |                   |
| Entité juridique acheteuse      | • | •                    | Commande                       |                       |                      |                  |                   |
| Unité d'affaires de facturation | ۲ |                      | Statut                         |                       | •                    |                  |                   |
| Lieu du fournisseur             | • | Inclure les do       | ocuments fermés Non 🔻          |                       |                      |                  |                   |
|                                 |   |                      |                                |                       | Recherch             | er Réinitialiser | Enregistrer       |
|                                 |   |                      |                                |                       |                      |                  |                   |

Les résultats de recherche contiennent les détails de l'en-tête de nos bons de commande, dans l'onglet « En-têtes ». L'en-tête contient la date à laquelle le bon de commande a été établi et le montant total (\$) de la commande. Les détails concernant les articles, la quantité et les emplacements de destination se trouvent dans l'onglet « Programmes ».

| Gérer   | les comn          | nandes     |         |                  |                        |        |          |                                                |                        |          |                          |                                                             |                                         |                          |                         |
|---------|-------------------|------------|---------|------------------|------------------------|--------|----------|------------------------------------------------|------------------------|----------|--------------------------|-------------------------------------------------------------|-----------------------------------------|--------------------------|-------------------------|
| En-tête | s Programme       | s          |         |                  |                        |        |          |                                                |                        |          |                          |                                                             |                                         |                          |                         |
| Résul   | <b>techercher</b> | erche      |         |                  |                        |        |          |                                                |                        | R        | echerche <u>a</u> vancée | Gérer la liste de surveillance                              | Recherche enregist                      | ée Toutes les            | s commandes             |
| Actio   | ns 👻 Voir 👻       | Format 👻 🥒 | 严 辱     | Geler 🔐 Détacher | 🚽 Retour à la ligne    |        |          |                                                |                        |          |                          |                                                             |                                         |                          |                         |
|         | Cycle<br>de vie   | Commande   | Statut  | Description      | Lieu du<br>fournisseur | Devise | Commandé | Date d'échéance<br>de l'accusé de<br>réception | Date de la<br>commande | Révision | Date de<br>révision      | Avis de Date de<br>l'avis de<br>modificatic<br>modification | Statut de l'avis E<br>de modification f | ate de Co<br>ermeture pa | onditions de<br>aiement |
|         | ¢                 | 2007077    | Ouverte |                  | COM                    | USD    | 2,578.54 |                                                | 9/20/19                | 1        | 9/20/19                  |                                                             |                                         | NE                       | ET 90 DAYS              |
|         | ¢                 | 6000063    | Ouverte |                  | СОМ                    | USD    | 6,518.90 |                                                | 9/20/19                | 0        |                          |                                                             |                                         | NE                       | ET 90 DAYS              |

### Entrer/réviser une Date d'expédition promise pour un programme

Avec toutes les commandes, nous envoyons une « Date d'expédition demandée ». Nous nous attendons à ce que chaque fournisseur réponde par une « Date d'expédition promise » pour confirmer le moment où il pourra expédier la commande. Ces dates sont versées dans le système de Scholastic à des fins d'établissement de rapports; par conséquent, il importe que les champs correspondants soient remplis pour toutes les commandes et qu'ils soient tenus à jour.

Ouvrez la commande que vous souhaitez mettre à jour. La section supérieure contient l'information de l'en-tête du bon de commande ainsi que vos renseignements de fournisseur. Les onglets Lignes et Programmes situés en bas contiennent les détails du bon de commande.

Dans la saisie d'écran précédente, une date d'expédition demandée est spécifiée. Toutefois, le champ de la date d'expédition promise est vide. Pour entrer une nouvelle date d'expédition promise ou pour en réviser une existante, cliquez sur **Actions**, dans le coin supérieur droit de l'écran, et sélectionnez **Modifier**.

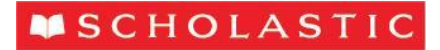

| Accuser réception Voir le PDF | Actions  Terminer Cycle de          |
|-------------------------------|-------------------------------------|
|                               | Modifier                            |
|                               | Voir l'historique du document       |
|                               | Voir l'historique des modifications |
|                               | Voir l'historique des révisions     |
| Commandé 2,578.54 USD         |                                     |

Un message d'avertissement apparaîtra pour confirmer que toute action entraîne la création d'une commande modifiée. Cliquez sur **Oui**.

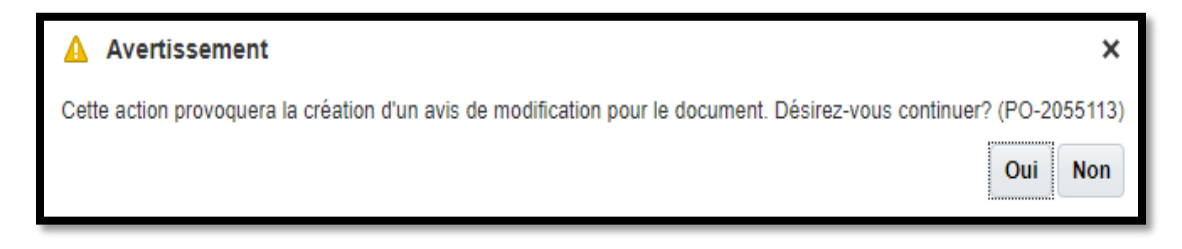

Dans l'onglet « Programmes », entrez une nouvelle date d'expédition promise et un motif de la modification, s'il y a lieu.

| Lignes | Programmes   | _                  |        |                        |                |                                  |                                 |                                       |                             |                                        |
|--------|--------------|--------------------|--------|------------------------|----------------|----------------------------------|---------------------------------|---------------------------------------|-----------------------------|----------------------------------------|
| Actio  | ons 🔻 Voir 🔻 | Format 🔻 🚦         | × ፹ ≺  | Geler                  | 📄 Détacher 🛛 🚽 | Retour à la ligne                |                                 |                                       |                             |                                        |
|        | tion         | Fichiers<br>joints | Fracti | Quantité<br>secondaire | UDM secondaire | Date<br>d'expédition<br>demandée | Date<br>d'expédition<br>promise | Date d'expédition<br>promise initiale | Motif de la<br>modification | Ligne de<br>commande du<br>fournisseur |
|        | ГМ           | Aucun              | <      |                        |                | 8/1/19                           | 8/15/19                         | 8/1/19                                | Delai de product            |                                        |
|        | EM           | Aucun              | ~      |                        |                |                                  |                                 |                                       |                             |                                        |

Entrez une description de la modification que vous avez apportée à la commande en haut du bon de commande, comme le montre la saisie d'écran ci-dessous, puis cliquez sur **Submit**.

<u>Remarque</u> : Si vous cliquez sur **Save**, votre travail sera enregistré, mais la nouvelle date ne sera pas envoyée à Scholastic. Vous devez sélectionner **Submit**.

| ORACLE                                                  |                                           | ŵ                             | P                     | 0               | CW >           |
|---------------------------------------------------------|-------------------------------------------|-------------------------------|-----------------------|-----------------|----------------|
| Edit Change Order: 1                                    |                                           | Actions <b>v</b>              | iave 🔻                | Sub <u>m</u> it | <u>C</u> ancel |
| Change Order 1 * Description Entered promised ship date | Status Incomplete Amount Changed 0.00 USD | Initiating Party<br>Initiator | Supplier<br>Command \ | Web             |                |

Quand vous cliquerez sur « Submit », un message contextuel confirmera que vos modifications ont été envoyées à Scholastic. Nous communiquerons avec vous si nous avons des questions.

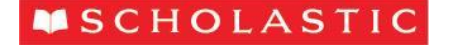

| Confirmation                                                                                              | ×  |
|----------------------------------------------------------------------------------------------------|----|
| L'avis de modification 1-1 pour le document XB, numéro de commande 2004329, a été soumis pour approbation | n. |
| ОК                                                                                                    |    |

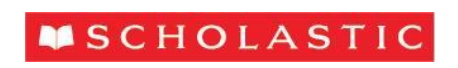

#### Gérer les programmes

Affichez les détails d'une ligne en sélectionnant Gérer les programmes dans le menu Tâches ou en cliquant sur l'onglet Programmes à l'écran Gérer les commandes. Effectuez des recherches manuellement ou des recherches enregistrées à partir de cet écran.

| Gérer les commandes        |   |                                           |                            |                         | Termi <u>n</u> er |
|----------------------------|---|-------------------------------------------|----------------------------|-------------------------|-------------------|
| En-lèles Programmes        |   |                                           |                            |                         |                   |
| ⊿ Rechercher               |   | Recherche gvancée Gérer la liste de surve | llance Recherche enregistr | ée Tous les calendriers | ٣                 |
| Entité juridique acheteuse | • | Article de fournisseur                    |                            |                         |                   |
| Lieu du fournisseur        | • | Emplacement de destination                | Q,                         |                         |                   |
| Commande                   |   | Statut                                    | •                          |                         |                   |
| Description de ligne       |   |                                           |                            |                         |                   |
|                            |   |                                           | Recherch                   | her Réinitialiser Enre  | egistrer          |

Le « Programme » d'un bon de commande contient la quantité, l'emplacement de destination et la date d'expédition promise. Les commandes dont la date d'expédition est passée sont en surbrillance et assorties d'une alerte. Les programmes doivent être tenus à jour. Les dates d'expédition promises que vous fournissez sont visibles pour tous les utilisateurs de Scholastic.

L'écran Gérer les commandes vous permet de chercher tous les programmes de bon de commande, ouverts ou fermés. La recherche par défaut est réglée à « Tous les calendriers », mais vous pouvez effectuer une recherche à l'aide d'un certain nombre de paramètres et lancer des recherches personnalisées. En outre, vous pouvez reconnaître facilement les programmes qui n'ont pas de « Date d'expédition promise » en triant ce champ. De fait, tous les champs peuvent être triés.

| Résulta<br>Action | echerche<br>ats de ree<br>s voir | er<br>cherc | che<br>xmat 🗸 🥒 |       | 🔟 Geler 📓 🛙   | bétacher            | ⇔ll Retor | er à la ligne             |                          |                               |        |        |          | Recherch         | e <u>a</u> vancée Gérer | ia liste de surveillan | Recherche en   | registrée Tous les        | calendriers | ]  |
|-------------------|----------------------------------|-------------|-----------------|-------|---------------|---------------------|-----------|---------------------------|--------------------------|-------------------------------|--------|--------|----------|------------------|-------------------------|------------------------|----------------|---------------------------|-------------|----|
|                   | Cycl<br>de v                     | le C        | Commande        | Ligne | Programm corr | Quantité<br>nmandée | UDM       | Description de ligne      | Statut de la<br>commande | Emplacement de<br>destination | Devise | Prix   | Commandé | Date<br>demandée | Version ISBN            | Project<br>Number      | Liste des prix | Prix du salon<br>du livre | Air Freight |    |
|                   | 0                                | 2           | 007077          | 1     | 1             | 9,000               | EA        | 9780439521536-GIGGLE, GIG | Ouverte                  | JCD-SCHOLASTIC                | USD    | 0.00   | 0.00     | 9/24/19          | 002-DO NOT USE          | 9780439521536-R2       |                |                           |             | í. |
|                   | 0                                | 2           | 007077          | 2     | 1             | 1                   | EA        | Cover Plates              | Ouverte                  | SER-SERVICE LINE              | USD    | 115.39 | 115.39   | 9/24/19          |                         |                        |                |                           |             |    |
|                   | 0                                | 2           | 007077          | 3     | 1             | 1                   | EA        | Cover Make-Ready          | Ouverte                  | SER-SERVICE LINE              | USD    | 185.75 | 185.75   | 9/24/19          |                         |                        |                |                           |             |    |
|                   | ୍                                | 2           | 007077          | 4     | 1             | 9,000               | EA        | Cover Press               | Ouverte                  | SER-SERVICE LINE              | USD    | 0.0322 | 289.80   | 9/24/19          |                         |                        |                |                           |             |    |
|                   | ्                                | 2           | 007077          | 5     | 1             | 1                   | EA        | Text Plates               | Ouverte                  | SER-SERVICE LINE              | USD    | 422.30 | 422.30   | 9/24/19          |                         |                        |                |                           |             |    |

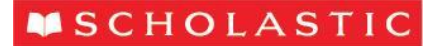

### Cycle de vie de la commande

Lorsque vous sélectionnez un bon de commande afin de le voir ou de le modifier, le graphique « Cycle de vie de la commande » se trouve dans le coin supérieur droit de l'écran. Il s'agit d'une visualisation graphique du montant en dollars des articles commandés, reçus, livrés et facturés. Sélectionnez « Voir les détails » pour obtenir des informations supplémentaires.

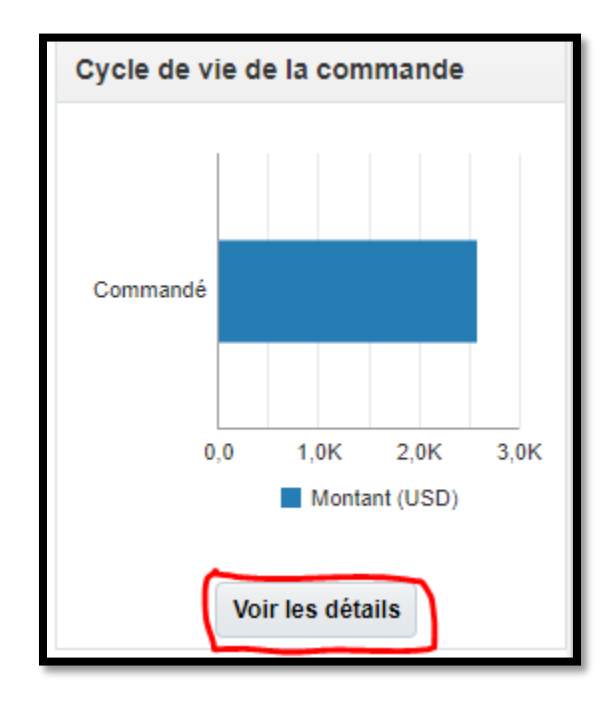

Le Cycle de vie de la commande affiche maintenant un résumé complet de la commande, y compris des renseignements sur l'expédition en transit (extraits de notre module OTM), les dates de réception et l'état de la facturation.

| Cycle de vie du progra                                                                                                    | amme: 1                                                                                                    |                      |                                  |                                                                                                    |
|----------------------------------------------------------------------------------------------------|----------------------------------------------------------------------------------------------------|----------------------|----------------------------------|----------------------------------------------------------------------------------------------------|
| Entité juridique acheteuse<br>Commande<br>Fournisseur<br>Lieu du fournisseur<br>Ligne<br>Description de ligne<br>Emplacement de destination<br>Commandé | SCHOLASTIC INC.<br>2007077<br>COMMAND WEB OFFSET-JC PLANT<br>COM<br>1<br>9780439521536-GIGGLE, GIGGLE, QUACK<br>9,000 EA | Quantité (EA)        | 10K<br>8K<br>6K<br>4K<br>2K<br>0 | Cycle de vie du programme  Commandé  Commandé  Acton d'exclusion en atte  En réception  Facturé  Facturé |
| Actions Voir Voir Format                                                                                                    | 🎵 📑 🔟 Geler 🛒 Détacher 🚽 Retour à la ligne                                                                               |                      |                                  |                                                                                                    |
| Date Ligne<br>d'expédition d'expédition<br>Aucun résultat trouvé.                                                                                       | n Expédition Expédié Emplacement de destination                                                                          | Date de ré<br>prévue | éceptio                          | on Quantité en UDM Numéro de suivi Bon de livraison<br>transit                                           |

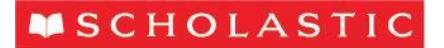

# Factures

# Créer et soumettre une facture

Le portail des fournisseurs de Scholastic vous permet de soumettre des factures directement à Scholastic. Le traitement de vos factures par l'intermédiaire de ce portail accélérera le traitement de votre paiement. Dans la liste des tâches, sélectionnez « Créer une facture ».

| Tâches                                                                                               |
|----------------------------------------------------------------------------------------------------|
| Commandes                                                                                            |
| Gérer les commandes                                                                                  |
| Gérer les programmes                                                                                 |
| <ul> <li>Accuser réception des programmes dans une feuille de<br/>calcul</li> </ul>                  |
| Ententes                                                                                             |
| Gérer les ententes                                                                                   |
| Expéditions                                                                                          |
| Gérer les expéditions                                                                                |
| Créer un préavis d'expédition                                                                        |
| Créer un préavis d'expédition et de facturation                                                      |
| <ul> <li>Charger le préavis d'expédition ou le préavis d'expédition<br/>et de facturation</li> </ul> |
| Voir les réceptions                                                                                  |
| Voir les retours                                                                                     |
| Stocks en consignation                                                                               |
| Réviser les avis de consommation                                                                     |
| Réviser les stocks en consignation                                                                   |
| Réviser les transactions de stocks en consignation                                                   |
| Factures et paiements                                                                                |
| Créer une facture                                                                                    |
| Créer une facture sans bon de commande                                                               |
| Voir les factures                                                                                    |
| Voir les paiements                                                                                   |

Dans la section « Créer une facture », sélectionnez une commande dans la liste déroulante « Identification du BC ». La plupart des champs se rempliront. Ensuite, entrez votre numéro de facture interne et la date du jour.

# **SCHOLASTIC**

| Créer une facture                                                                  |                             |                         | Soumettre | Annuler |
|------------------------------------------------------------------------------------|-----------------------------|-------------------------|-----------|---------|
| * Identification du BC.<br>Fournisseur<br>ID contribuable<br>* Lieu de fournisseur | COMMAND WEB OFFSET-JC PLANT | Numero                  |           |         |
| Adresse                                                                            |                             | Devise de paiement      |           |         |
| Compte bancaire pour le versement<br>Identificateur de versement unique            | •                           | Description             |           |         |
| Chiffre de contrôle de l'identificateur de versement unique                        |                             | Fichiers joints Aucur 🔶 |           |         |
| Numèro d'enregistrement à la taxe du fournisseur                                   | w                           |                         |           |         |

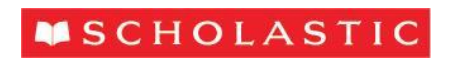

Cliquez sur le symbole + de la ligne « Fichiers joints » afin de téléverser une copie de votre facture interne pour nos dossiers. Vous pouvez téléverser plusieurs fichiers à cet écran, ou bien utiliser le X pour supprimer des fichiers joints. Cliquez sur Choose File pour rechercher le fichier que vous souhaitez joindre.

| Fichiers joints |              |                            |       |             | ×                          |
|-----------------|--------------|----------------------------|-------|-------------|----------------------------|
| Actions 🔻 Voir  | • + ×        |                            |       |             |                            |
| Туре            | Catégorie    | * URL ou nom de fichier    | Titre | Description | Joint par                  |
| Fichier •       | Acheteur : Á | Choose File No file chosen |       |             | Command We                 |
| •               |              |                            |       |             | F                          |
| Rangées sélect  | tionnées 1   |                            |       |             |                            |
|                 |              |                            |       |             | O <u>K</u> <u>A</u> nnuler |

Dans la section « Articles », cliquez sur le bouton « Select and add » pour choisir les lignes de bon de commande que vous souhaitez ajouter à la facture.

| Articles      |                                                                                                    |             |        |       |                        |                          |             |            |          |                |     |
|---------------|----------------------------------------------------------------------------------------------------|-------------|--------|-------|------------------------|--------------------------|-------------|------------|----------|----------------|-----|
| Voir 👻 🗦      | Vor 🔻 💥 📄 Calculer la tao                                                                                                    |             |        |       |                        |                          |             |            |          |                |     |
|               | Bon de commande Avis de consommation Emplacement de Quantité oursets Participation autorité du formation provide de la construction de la construction de la construc |             |        |       |                        |                          |             |            |          |                |     |
| * Numéro      | <sup>*</sup> Ligne                                                                                                    | * Programme | Numéro | Ligne | Article du lournisseur | Description de l'article | destination | disponible | Quantite | Fitx unitalite | 0Dm |
| Aucune donnée | à afficher.                                                                                                    |             |        |       |                        |                          |             |            |          |                |     |
| Tota          |                                                                                                    |             |        |       |                        |                          |             |            |          |                |     |
|               |                                                                                                    |             |        |       |                        |                          |             |            |          |                |     |
| Total         | a amondi.                                                                                                    |             |        |       |                        |                          |             |            |          |                |     |

Sélectionnez la ou les ligne(s) et cliquez sur « Appliquer ».

Cliquez sur « okay ». L'article ou les articles seront ajoutés à la facture.

| Selec    | ct and Ad | d: Pur | chase Orde | ers                       |         |            |                       |          |                    |                | ×                   |
|----------|-----------|--------|------------|---------------------------|---------|------------|-----------------------|----------|--------------------|----------------|---------------------|
| sea      | rch res   | ults   |            |                           |         |            |                       |          |                    |                |                     |
| Se       | e 🗸 🔄     |        | detach     |                           |         |            |                       |          |                    |                |                     |
| <u>.</u> |           |        |            |                           |         |            |                       |          |                    |                |                     |
|          | Pur       | chase  | order      | Description of the        | ordered | Unit price | Destination Location  | Received | Bill               | Name<br>of the | Supplier Ar         |
|          | Number    | Line   | Program    | article                   | oracica | onicprice  | Destination Execution | Received | Diii               | UDM            | Subblict M          |
|          | CA2-0     | 1      | 1          | Test for G / L carry-over | 100     | 0025       | SC1- MARKHAM CA       | 0        | 0                  | EA             | SC34781890          |
|          |           |        |            | •                         |         |            |                       |          |                    |                | Þ                   |
|          |           |        |            |                           |         |            |                       | A        | .pp <u>I</u> iquer | okay           | <u>To be</u> solved |

ASTUCE : Pour sélectionner plusieurs lignes, tenez la touche Ctrl enfoncée, tout en cliquant sur les lignes souhaitées. Pour filtrer les lignes en fonction d'un numéro d'article, d'une ligne, d'un programme ou d'un autre élément, utilisez l'icône d'interrogation par l'exemple F. Dans le champ de la quantité, entrez la quantité expédiée.

<u>Remarque</u> : Si la quantité expédiée dépasse la quantité commandée ou que le prix unitaire ne correspond pas, la facture ne sera pas traitée. Veuillez joindre

# **SCHOLASTIC**

votre acheteur de Scholastic afin de faire augmenter les valeurs en question dans le bon de commande avant que la facture puisse être créée.

| line | 95<br>8ee <b>▼ +</b> | ×E       | Cancel th | ie line           |                                             |         |   |                       |        |          |            |     |                      |                          |
|------|----------------------|----------|-----------|-------------------|---------------------------------------------|---------|---|-----------------------|--------|----------|------------|-----|----------------------|--------------------------|
|      | * Number             | * Number | urchase c | rder<br>* Progran | Description of the article                  | * Туре  |   | Available<br>quantity | Amount | * Amount | Unit price | UDM | Destination Location | Final unloading location |
|      | 1                    | CA2-0006 | 1         | 1                 | Test for G / L carry-over from Req> Neg> PO | article | Ŧ | 100                   | 100    | 2.50     | 0025       | EA  | SC1- MARKHAM CANA    | •                        |
|      | 4                    | Total    |           |                   |                                             |         |   |                       |        | 2.50     |            |     |                      |                          |

#### Taxe

Si vous êtes un fournisseur canadien, vous devez remplir le champ du lieu de déchargement final en choisissant le bon code de taxe dans le menu déroulant.

| nes            |                      |                         |                                             |                   |                       |         |          |            |     |                      |                               |
|----------------|----------------------|-------------------------|---------------------------------------------|-------------------|-----------------------|---------|----------|------------|-----|----------------------|-------------------------------|
| See 🔹 🕂        | 🗙 🖳 Can              | cel the line            |                                             |                   |                       |         |          |            |     |                      |                               |
| * Number       | Purcha<br>Number 1 L | ine <sup>°</sup> Progra | Description of the article<br>n             | * Туре            | Available<br>quantity | Amount  | * Amount | Unit price | UDM | Destination Location | Final unloading location      |
| 1              | CA2-0006 1           | 1                       | Test for G / L carry-over from Req> Neg> PO | article           | v 100                 | 100     | 2.50     | 0025       | EA  | SC1- MARKHAM CANA    | tax_                          |
|                | Total                |                         |                                             |                   |                       |         | 2.50     |            |     |                      | Tax_Alberta                   |
| 4              |                      |                         |                                             |                   |                       |         |          |            |     |                      | Tax_British Columbia (BC)     |
| mmarv of t     | tax lines            |                         |                                             |                   |                       |         |          |            |     |                      | Tax_Manitoba                  |
| ,              |                      |                         |                                             |                   |                       |         |          |            |     |                      | Tax_New Brunswick             |
| ee 🔻           |                      |                         |                                             |                   |                       |         |          |            |     |                      | Tax_Newfoundland and Labrador |
|                | Line * Diet          | î Na                    | me of the tax Tax jurisdiction * Tax status | * Name of the rat | te Percentage         | unitary |          |            |     |                      | Tax_Northwest Territories     |
| data to displa | ay.                  |                         |                                             |                   |                       |         |          |            |     |                      | Scotia Tax_Nova               |
|                |                      |                         |                                             |                   |                       |         |          |            |     |                      | Tax_Nunavut                   |
|                |                      |                         |                                             |                   |                       |         |          |            |     |                      | Tax_Ontario                   |
| tais           |                      |                         |                                             |                   |                       |         |          |            |     |                      |                               |

Une fois que toutes les lignes auront été ajoutées à la facture, cliquez sur Actions on the invoice, puis sur Calculate the tax. Vos taxes devraient maintenant être calculées dans la facture.

Remarque : Si vous calculez la taxe après n'avoir choisi qu'une seule ligne, elle ne sera appliquée à aucune autre ligne subséquente.

| ORACLE                   |                   |                                             |                    |                       |                     |                  |            |               |                        |                          |                        | 9 6                | D> SP ∼      |
|--------------------------|-------------------|---------------------------------------------|--------------------|-----------------------|---------------------|------------------|------------|---------------|------------------------|--------------------------|------------------------|--------------------|--------------|
| Create an invoice        |                   |                                             |                    |                       |                     |                  |            |               | Actions on the involce | Record<br>Ctrl + Alt + X | Stu g istrer and close | Sou <u>m</u> etter | To be solved |
| BC                       | dentification     | CA2-000610 💌                                |                    | Bank account for pa   | ayment              |                  | •          |               | Cancel the invoice     |                          | nber test-French       |                    |              |
|                          | Provider          | Personalization_Adam_Mann                   |                    | Single payment id     | entifier            |                  |            |               | Delete an invoice      |                          | Date 11/25/19          | 6                  |              |
|                          | Taxpayer ID       |                                             | Checkout number of | the single payment id | entifier            |                  |            |               |                        |                          | Type Bill              |                    |              |
| Su                       | pplier location   | Test                                        |                    | Deer                  | viotice             |                  |            |               |                        | Bill Curr                | ency CAD - Dollar - 0  | Canada             |              |
|                          | Address           | United States                               |                    | Attacl                | ments No -          |                  |            |               |                        | Currency of pay          | ment CAD - Dollar - 0  | Canada             |              |
| Vendor tax regist        | ration number     | •                                           |                    |                       |                     |                  |            |               |                        |                          |                        |                    |              |
| Cu<br>Taxpayer I         | ID of the client  | RNS10 v                                     |                    | A                     | Name SCHO<br>ddress | LASTIC CANADA LT | 'D.        |               |                        |                          |                        |                    |              |
| lines                    |                   |                                             |                    |                       |                     |                  |            |               |                        |                          |                        |                    |              |
| See 👻 🕂 🗶 🖾 Cancel th    | e line            |                                             |                    |                       |                     |                  |            |               |                        |                          |                        |                    |              |
| * Number * Number * Line | rder<br>* Program | Description of the article                  | * Туре             | Available<br>quantity | Amoun               | t Amount         | Unit price | UDM Destinati | ion Location           | Final unloadi            | ng location            |                    |              |
| 1 CA2-0006 1             | 1                 | Test for G / L carry-over from Req> Neg> PO | article v          | 100                   | 100                 | 2.50             | 0025 E     | EA SC1- MA    | RKHAM CANA             | Tax_Ontario              | •                      |                    |              |
| Total                    |                   |                                             |                    |                       |                     | 2.50             |            |               |                        |                          |                        |                    |              |
| 4                        |                   |                                             |                    |                       |                     |                  |            |               |                        |                          |                        |                    | +            |

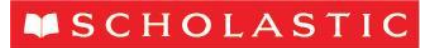

|                          | 0                                            |           |                  |                  |                                |                                 |                                   |                       |         |          |            |     |                      |                      |        |   |
|--------------------------|----------------------------------------------|-----------|------------------|------------------|--------------------------------|---------------------------------|-----------------------------------|-----------------------|---------|----------|------------|-----|----------------------|----------------------|--------|---|
| Number                   | * Number                                     | Line      | er<br>Program    | Description      | of the article                 |                                 | * Туре                            | Available<br>quantity | Amount  | * Amount | Unit price | UDM | Destination Location | Final unloading loca | cation |   |
|                          | CA2-0006                                     | 1         | 1                | Test for G / L o | carry-over from Req>           | Neg> PO                         | article                           | •                     | 100     | 2.50     | 0025       | EA  | SC1- MARKHAM CANA    | Tax_Ontario          | •      |   |
|                          |                                              |           |                  |                  |                                |                                 |                                   |                       |         | 2.50     |            |     |                      |                      |        |   |
| nary o <mark>f</mark> ta | ax lines                                     |           |                  |                  |                                |                                 | _                                 |                       | _       |          |            |     |                      | _                    |        |   |
| nary of ta<br>•          | ax lines                                     |           | ^ Name           | t of the tax     | Tax jurisdiction               | * Tax status                    | * Name of the rate                | Percentage            | unitary |          |            |     |                      |                      |        | A |
| nary of ta               | Total<br>ax lines<br>Line * Diet<br>1 Canada | Sales Tax | * Name<br>CA GST | r of the tax     | Tax jurisdiction<br>Tax_Ontano | * Tax status<br>CA GST STANDARD | * Name of the rate<br>CA GST @ 5% | Percentage<br>5       | unitary |          |            |     |                      |                      |        | A |

Si une taxe est exigée, mais que vous êtes un <u>fournisseur américain</u>, veuillez l'ajouter en tant que frais divers (« Miscellaneous Charge »), vers le bas de l'écran. Notre module actuel n'est pas doté des fonctions nécessaires pour calculer la taxe. Si vous cliquez sur **Calculer la taxe** dans la section « Articles », le calcul ne se fera pas. Cette fonctionnalité sera accessible dans l'avenir.

| Sum   | mary Tax Lin    | les                 |                   |                  |              |             |
|-------|-----------------|---------------------|-------------------|------------------|--------------|-------------|
|       | Line            | Percentage Per Unit | Amount * Tax Name | Tax Jurisdiction | * Tax Status | * Rate Name |
| No da | ata to display. |                     |                   |                  |              |             |

Cliquez sur « Soumettre » pour envoyer la facture à Scholastic.

| Créer une facture      |                                  | Sou                                 | nettre                    |
|------------------------|----------------------------------|-------------------------------------|---------------------------|
| * Identification du BC | 7001080 💌                        | * Numéro                            |                           |
| Fournisseur            | COMMAND WEB OFFSET-JC PLANT      | * Date                              | m/d/yy                    |
| ID contribuable        |                                  | * Туре                              | Facture \$                |
| * Lieu de fournisseur  | COM 🗸                            | Devise de facture                   | USD - Dollar - États-Unis |
| Adresse                | 7100 1 COLOR WAY, JEFFERSON CITY | /, MO 65101-9055 Devise de paiement | USD - Dollar - États-Unis |

Un message contextuel confirmera que la facture a été soumise.

| Sonfirmation                     | ×   |
|----------------------------------|-----|
| Invoice 123456 has been submitte | ed. |
| Ю                                |     |

Créer une facture sans bon de commande

Dans le cas de services rendus sans qu'un bon de commande de Scholastic ait été établi, veuillez soumettre une facture à l'aide de l'option « Créer une facture sans bon de commande », dans la liste des Tâches.

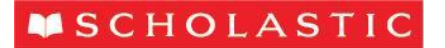

#### Tâches

#### Commandes

- Gérer les commandes
- Gérer les programmes
- Accuser réception des programmes dans une feuille de calcul

#### Ententes

Gérer les ententes

#### Expéditions

- · Gérer les expéditions
- · Créer un préavis d'expédition
- Créer un préavis d'expédition et de facturation
- Charger le préavis d'expédition ou le préavis d'expédition et de facturation
- Voir les réceptions
- Voir les retours

#### Stocks en consignation

- · Réviser les avis de consommation
- Réviser les stocks en consignation
- · Réviser les transactions de stocks en consignation

#### Factures et paiements

- · Créer une facture
- Créer une facture sans bon de commande
- Voir les factures
- Voir les paiements

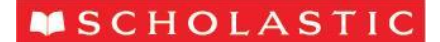

Dans l'en-tête de la facture, entrez votre numéro de facture ainsi que la date du jour et joignez tout document pertinent. Vous devez également entrer l'adresse de courriel de l'acheteur de Scholastic qui recevra et approuvera la facture.

| éer une facture sans bon de commande                        |                             |                       |         |
|-------------------------------------------------------------|-----------------------------|-----------------------|---------|
| Fournisseur                                                 | COMMAND WEB OFFSET-JC PLANT | * Numéro              |         |
| ID contribuable                                             |                             | " Date                | m/d/yy  |
| <sup>*</sup> Lieu de fournisseur                            | •                           | * Туре                | Facture |
| Adresse                                                     |                             | Devise de facture     |         |
| Compte bancaire pour le versement                           | v                           | Devise de paiement    |         |
| Identificateur de versement unique                          | 4                           | Description           |         |
| Chiffre de contrôle de l'identificateur de versement unique |                             |                       |         |
| Numéro d'enregistrement à la taxe du fournisseur            | v                           | Fichiers joints       | Aucun   |
| nt                                                          |                             |                       |         |
| ID contribuable du client                                   | v.                          | Courriel du demandeur |         |
| Nom                                                         |                             | Nom du demandeur      |         |
| Adresse                                                     |                             |                       |         |
| icles                                                       |                             |                       |         |

En ce qui concerne les détails de la facture, cliquez sur l'icône + pour ajouter une ligne. Sélectionnez une destination et un lieu de déchargement final, et entrez un montant ainsi qu'une description des services fournis.

Pour ajouter des taxes, cliquez sur le bouton « Calculer la taxe ».

Remarque : Le champ du lieu de déchargement final doit être rempli afin que les taxes puissent être calculées dans la facture.

Ajoutez les frais divers au bas de la page, sous « Expédition et manutention ».

| Articles                                                                              |                          |
|---------------------------------------------------------------------------------------|--------------------------|
| Voir 👻 📑 💥 Calculer la taxe                                                           |                          |
| Emplacement de Emplacement de destination d'expédition                                | * Montant Description    |
| Aucune donnée à afficher.                                                             |                          |
| Total                                                                                 | 0.00                     |
|                                                                                       |                          |
| Expédition et manutention                                                             | Totaux                   |
| Voir • + X                                                                            | Articles 0.              |
| Type de frais         Montant         Description           Aucune donnée à afficher. | Transport 0.             |
|                                                                                       | Divers 0.                |
|                                                                                       | Taxes 0.                 |
|                                                                                       | Montant de la facture 0. |

Appuyez sur « Soumettre », en haut de l'écran, et vous recevrez un message de confirmation pour la transmission de votre facture.

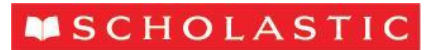

# Voir les factures

Pour chercher toutes les factures soumises, dans le menu des tâches, sélectionnez « Voir les factures ».

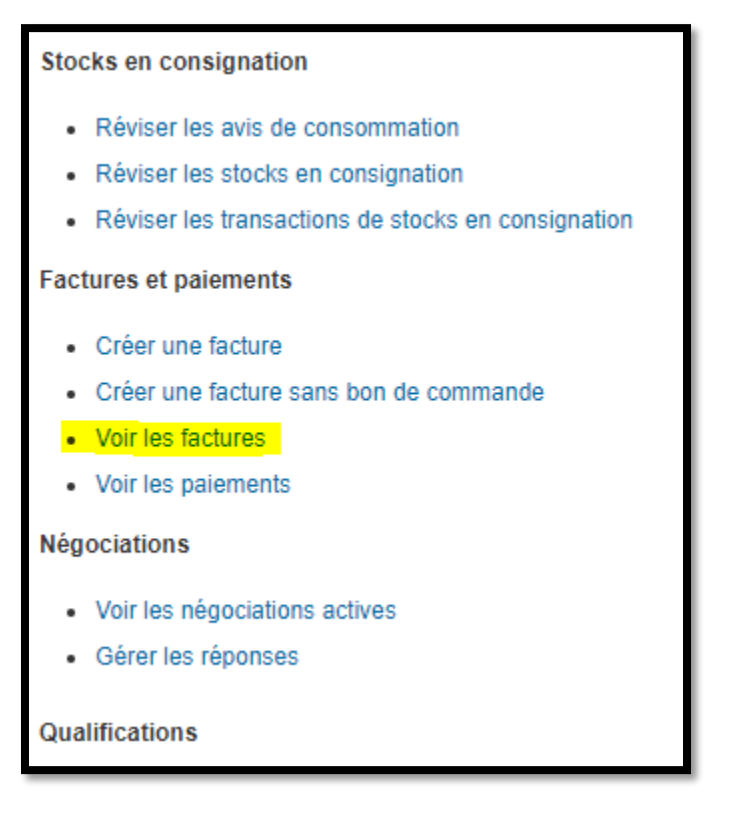

Sélectionnez votre nom de « Fournisseur », et cliquez sur Rechercher. Vous pouvez utiliser les champs pour restreindre votre recherche et créer des recherches personnalisées. Vous pourrez voir le Statut de la facture, ainsi qu'un Numéro de paiement qui confirmera qu'un paiement a été versé relativement à votre facture. Veuillez noter que toutes ces colonnes peuvent être triées.

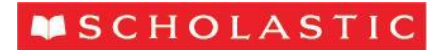

| Vo | Voir les factures Terminer |                       |                 |                            |                    |     |                          |                   |                       |                    |             |                        |                 |                |                     |
|----|----------------------------|-----------------------|-----------------|----------------------------|--------------------|-----|--------------------------|-------------------|-----------------------|--------------------|-------------|------------------------|-----------------|----------------|---------------------|
|    | Recherche                  | r                     |                 |                            |                    |     |                          |                   |                       |                    | Rechero     | che <u>a</u> vancée    | Recherche enreg | istrée Toute   | s les factures 👙    |
|    |                            |                       |                 |                            |                    |     |                          |                   |                       |                    |             |                        | ** Au 1         | noins un éléme | nt est obligatoire. |
|    |                            | ** Numéro de          | facture         |                            |                    |     |                          |                   |                       | Avis               | de conso    | mmation                |                 |                |                     |
|    |                            | ** Four               | nisseur         | COMMAND WEE                | 8 OFFSET-JC P      | ∪ ▼ |                          |                   |                       | S                  | tatut de la | a facture              |                 | \$             |                     |
|    | Lieu de fournisseur        |                       |                 |                            |                    | •   | )                        |                   |                       | Statut de paiement |             | paiement               | ;               |                |                     |
|    | ** Bon de commande         |                       |                 |                            |                    |     |                          |                   | Nur                   | néro de p          | paiement    |                        |                 |                |                     |
|    |                            |                       |                 |                            |                    |     |                          |                   |                       |                    |             |                        | Rechercher      | Réinitialiser  | Enregistrer         |
| Re | ésultats de re             | echerche              |                 |                            |                    |     |                          |                   |                       |                    |             |                        |                 |                |                     |
| V  | ⁄oir ▼                     | Détacher              |                 |                            |                    |     |                          |                   |                       |                    |             |                        |                 |                |                     |
|    | Numéro de<br>facture       | Date de la<br>facture | Date<br>d'échéa | Statut<br>de la<br>facture | Bon de<br>commande | м   | lontant de la<br>facture | Montant<br>impayé | Statut de<br>paiement | Numér<br>paieme    | o de<br>ent | Lieu de<br>fournisseur |                 |                |                     |
|    | 553434                     | 9/9/19                | 12/8/19         | En atte                    |                    |     | 2,688.78 USD             | 2,688.78 USD      | Non payé              |                    |             | COM                    |                 |                |                     |
|    | 553435                     | 9/9/19                | 12/8/19         | En atte                    |                    |     | 2,383.93 USD             | 2,383.93 USD      | Non payé              |                    |             | COM                    |                 |                |                     |
|    | 553436                     | 9/9/19                | 12/8/19         | En atte                    |                    |     | 1,893.12 USD             | 1,893.12 USD      | Non payé              |                    |             | COM                    |                 |                |                     |
|    | 553437                     | 9/9/19                | 12/8/19         | En atte                    |                    |     | 1,737.22 USD             | 1,737.22 USD      | Non payé              |                    |             | COM                    |                 |                |                     |

Si le statut d'une facture est « En attente », cliquez sur le statut pour voir des détails supplémentaires.

| '5 | '553434' Holds X  |                                                                            |                 |           |                        |                 |  |  |  |  |  |  |  |
|----|-------------------|----------------------------------------------------------------------------|-----------------|-----------|------------------------|-----------------|--|--|--|--|--|--|--|
|    | Voir 🗸 🎢 🖾        |                                                                            |                 |           |                        |                 |  |  |  |  |  |  |  |
|    | Blocage Débloquer |                                                                            |                 |           |                        |                 |  |  |  |  |  |  |  |
|    | Nom               | Motif                                                                      | Date            | Nom       | Motif                  | Date            |  |  |  |  |  |  |  |
|    | Prix              | Invoice price exceeds purchase order price for $\ensuremath{PO}$ or receip | 9/13/19 2:56 PM | Rapproché | Passed matching condit | 9/19/19 5:20 AM |  |  |  |  |  |  |  |
|    | Quantité reçue    | Billed quantity exceeds received quantity.                                 | 9/13/19 2:56 PM |           |                        |                 |  |  |  |  |  |  |  |
|    | Quantité reçue    | Billed quantity exceeds received quantity by tolerance amo                 | 9/13/19 2:56 PM | Rapproché | Passed matching condit | 9/14/19 9:13 PM |  |  |  |  |  |  |  |
|    | Écart sur ligne   | Total of invoice lines does not equal invoice amount.                      | 9/13/19 2:56 PM |           |                        |                 |  |  |  |  |  |  |  |
|    |                   |                                                                            |                 |           |                        | Annuler         |  |  |  |  |  |  |  |

# Voir les paiements

Pour chercher le statut de paiement d'une facture, dans le menu des tâches, sélectionnez « Voir les paiements ».

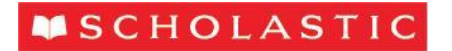

| Stocks en consignation                             |  |  |  |  |  |  |  |  |  |
|----------------------------------------------------|--|--|--|--|--|--|--|--|--|
| Réviser les avis de consommation                   |  |  |  |  |  |  |  |  |  |
| Réviser les stocks en consignation                 |  |  |  |  |  |  |  |  |  |
| Réviser les transactions de stocks en consignation |  |  |  |  |  |  |  |  |  |
| Factures et paiements                              |  |  |  |  |  |  |  |  |  |
| Créer une facture                                  |  |  |  |  |  |  |  |  |  |
| Créer une facture sans bon de commande             |  |  |  |  |  |  |  |  |  |
| Voir les factures                                  |  |  |  |  |  |  |  |  |  |
| Voir les paiements                                 |  |  |  |  |  |  |  |  |  |
| Négociations                                       |  |  |  |  |  |  |  |  |  |
| Voir les négociations actives                      |  |  |  |  |  |  |  |  |  |
| Gérer les réponses                                 |  |  |  |  |  |  |  |  |  |
| Qualifications                                     |  |  |  |  |  |  |  |  |  |
| Gérer les questionnaires                           |  |  |  |  |  |  |  |  |  |

Sélectionnez votre nom de « Fournisseur » et cliquez sur Rechercher. Vous pouvez utiliser les champs pour restreindre votre recherche et créer des recherches personnalisées. Vous pouvez également voir le statut du paiement pour confirmer le versement d'un paiement. Sélectionnez un « Numéro de paiement » pour voir tous les détails du paiement.

| Voir les paiements    |                                                           |                    |                        |                       |                      |              |                      |                           |                  |                    |                     |
|-----------------------|-----------------------------------------------------------|--------------------|------------------------|-----------------------|----------------------|--------------|----------------------|---------------------------|------------------|--------------------|---------------------|
| A Recherch            | A Rechercher Recherche avancée Recherche enregistrée Tous |                    |                        |                       |                      |              |                      |                           |                  | es paiements       |                     |
| ** Numéro de paiement |                                                           |                    |                        |                       |                      | *:           | * Fourniss           | seur COMMAND              | WEB OFFSET-JC    | PL V               | nt est obligatoire. |
| Statut de paiement    |                                                           |                    |                        | Lieu de fournisseur   |                      |              | seur                 |                           |                  |                    |                     |
| Montant du paiement   |                                                           |                    |                        | Date de paiement      |                      |              | ment m/d/yy          | Ċ                         |                  |                    |                     |
|                       |                                                           |                    |                        |                       |                      |              |                      | Recherche                 | er Réinitialiser | Enregistrer        |                     |
| Résultats de re       | cherche                                                   |                    |                        |                       |                      |              |                      |                           |                  |                    |                     |
| Voir 👻 🎵              | Détacher                                                  |                    |                        |                       |                      |              |                      |                           |                  |                    |                     |
| Numéro de<br>paiement | Date de<br>paiement                                       | Type de paiement   | Montant du<br>paiement | Statut de<br>paiement | Numéro de<br>facture | Bénéficiaire | Lieu du<br>bénéficia | Compte d<br>aire versemen | e Lie<br>t fou   | eu de<br>Irnisseur |                     |
| 3027501               | 3/26/19                                                   | Rapide             | 1,731.51 USD           | Négociable            | 541693               | COMMAND      | COM                  | XXXXXXXXXX                | '356 CC          | м                  |                     |
| 3025277               | 3/5/19                                                    | Rapide             | 606,128.79 USD         | Négociable            | Multiple             | COMMAND      | COM                  | XXXXXXXXXXX               | '356 CC          | M                  |                     |
| 3025278               | 3/5/19                                                    | Rapide             | 62,172.00 USD          | Négociable            | Multiple             | COMMAND      | COM                  | 200000000                 | '356 CC          | M                  |                     |
| 3025279               | 3/5/19                                                    | Demande de traitem | 5,290,855.03           | Négociable            | Multiple             | COMMAND      | COM                  | XXXXXXXXXX                | '356 CC          | M                  |                     |

Tous les détails du paiement s'afficheront.

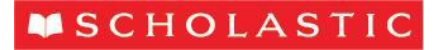

| Pa                                                                                                    | Paiement: 3027501                                        |         |          |                         |              |                          |                                                                                                    |                                                                 |                       |             |           |  |
|----------------------------------------------------------------------------------------------------|----------------------------------------------------------|---------|----------|-------------------------|--------------|--------------------------|----------------------------------------------------------------------------------------------------|-----------------------------------------------------------------|-----------------------|-------------|-----------|--|
| Unité d'affaires US Business Unit<br>Bénéficiaire COMMAND WEB OFFSET-JC PLANT<br>Lieu du bénéficiaire COM<br>Adresse 7100 1 COLOR WAY, JEFFERSON CITY, MO 65101-9055<br>Statut de paiement Négociable |                                                          |         |          |                         |              | Moi<br>Com<br>Docur      | ntant du paiement<br>Date de paiement<br>Type de paiement<br>upte de versement<br>ment de paiement | 1,731.51 USD<br>3/26/19<br>Rapide<br>XXXXXXX7356<br>SCH_US_BOFA | _USD_ORACLE           | E_ACH_XXXX7 | 220       |  |
| Fa                                                                                                    | Factures payées                                          |         |          |                         |              |                          |                                                                                                    |                                                                 |                       |             |           |  |
|                                                                                                    | Numéro Date de la facture Type Bon de commande Réception |         |          | Avis de<br>consommation | Montant payé | Montant de la<br>facture | Statut de<br>la facture                                                                            | Date<br>d'échéance                                              | Statut de<br>paiement |             |           |  |
|                                                                                                    | 541693                                                   | 3/26/19 | Standard | 2002285                 |              |                          | 1,731.51 USD                                                                                       | 1,731.51 USD                                                    | Non oblig             | 2/28/19     | Entièreme |  |

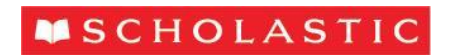

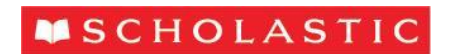